# ISI Web of Knowledge™

# Web of Knowledge<sup>sM</sup> v. 4.1

používateľská príručka

# Obsah

| 1. KA                                                                                       | PITOLA: WEB OF KNOWLEDGE <sup>SM</sup>                                                                                                    | 2                                                        |
|---------------------------------------------------------------------------------------------|----------------------------------------------------------------------------------------------------|----------------------------------------------------------|
| 1.1 (<br>1.2<br>1.3<br>1.4<br>1.4<br>1.4<br>1.5<br>1.5<br>1.5                               | <ul> <li>ČO OBSAHUJE WEB OF KNOWLEDGE<sup>SM</sup>?</li></ul>                                                                                                    | 2<br>2<br>3<br>4<br>4<br>6<br>                           |
| 2. KA                                                                                       | PITOLA: WEB OF SCIENCE®                                                                                                    | 15                                                       |
| 2.1<br>2.2<br>2.3<br>2.4<br>2.5<br><b>2.</b> 5<br><b>2.</b> 5<br><b>2.</b> 5<br><b>2.</b> 5 | Čo obsahuje Web of Science®?<br>Využitie Web of Science®<br>Základný postup práce vo Web of Science®<br>Web of Science® - Možnosti vyhľadávania.<br>Voľba spôsobu vyhľadávanie – "Advanced Search".<br>5.1 Pokročilé vyhľadávanie – "Cited Reference Search"<br>5.2 Vyhľadávanie citácií – "Cited Reference Search"<br>5.3 Citačná analýza – "Citation Report".<br>5.4 Citačné notifikácie/alerty. | 15<br>16<br>16<br>17<br>19<br>20<br>20<br>20<br>23<br>25 |
| 3. KA                                                                                       | PITOLA: CURRENT CONTENTS CONNECT®                                                                                                    |                                                          |
| 3.1<br>3.2<br>3.3                                                                           | ČO OBSAHUJE CURRENT CONTENTS CONNECT®?<br>VYUŽITIE CURRENT CONTENTS CONNECT®<br>ZÁKLADNÝ POSTUP PRÁCE V CURRENT CONTENTS CONNECT®                                                                                                    |                                                          |
| 4. KA                                                                                       | PITOLA: JOURNAL CITATION REPORTS®                                                                                                    |                                                          |
| 4.1<br>4.2                                                                                  | Použitie databázy Journal Citation Reports®<br>Základný postup práce v Journal Citation Reports®                                                                                                    |                                                          |
| 5. KA                                                                                       | PITOLA: ESSENTIAL SCIENCE INDICATORS SM                                                                                                    |                                                          |
| ZOZN                                                                                        | IAM BIBLIOGRAFICKÝCH ODKAZOV                                                                                                    |                                                          |

# **1. Kapitola: Web of Knowledge<sup>sM</sup>**

**ISI Web of Knowledge**<sup>SM</sup> je integrovaná multidisciplinárna bibliografická databáza ponúkajúca prístup ku kvalitnému vedeckému obsahu a k nástrojom na analýzu a manažment vyhľadaných informácií. Poskytovateľom a prevádzkovateľom databázy je renomovaná firma s viac než 45-ročnou tradíciou <u>ISI – Thomson Scientific</u>, (Philadelphia, USA).

# 1.1 Čo obsahuje Web of Knowledge<sup>sM</sup>?

Databáza Web of Knowledge<sup>SM</sup> integruje viaceré databázy, najvýznamnejšie sú: Web of Science<sup>®</sup>, Current Contents Conect<sup>®</sup>, Journal Citation Reports<sup>®</sup> a Essential Science Indicators<sup>SM</sup> (prístup k nim majú aj autorizovaní používatelia SR).

Popis a stručné využitie jednotlivých produktov Web of Knowledge<sup>SM</sup>:

- Web of Science<sup>®</sup> citačné indexy Science Citation Index Expanded, Social Science Citation Index, Art & Humanities Citation Index.
- **Current Contents Connect**® kompletné bibliografické informácie z viac ako 8000 svetových vedeckých časopisov a viac ako 2000 kníh.
- Journal Citation Reports® nástroj na hodnotenie a porovnávanie citovanosti časopisov (impact factor), ponúka zoznam najcitovanejších časopisov podľa vedných disciplín.
- Essential Science Indicators<sup>SM</sup> (ESI) analytický nástroj poskytujúci údaje na hodnotenie vedcov, inštitúcií, krajín a časopisov.

# 1.2 Využitie Web of Knowledge<sup>SM</sup>

Databáza **Web of Knowledge<sup>SM</sup>** nesprístupňuje priamo úplné texty dokumentov, ale sekundárne dokumenty a iné bibliografické nástroje, ktoré informujú o primárnych dokumentoch, identifikujú ich, resp. odkazujú na úplný text. **Web of Knowledge<sup>SM</sup>** prináša informácie o existencii informačných zdrojov príslušných vedných odborov a tém.

Web of Knowledge<sup>SM</sup> je i nástrojom na hodnotenie práce vedeckých pracovníkov, časopisov a vedy ako takej. Vychádza sa z predpokladov, že jedným prístupom hodnotenia vedeckej práce sú *bibliometrické* (*scientometrické*) ukazovatele. Ich základné východiská sú jednoduché:

- každý autor používa pri písaní článkov a príspevkov množstvo prameňov, na ktoré možno nadväzovať, používať ich ako argumenty pre podporu výsledkov výskumu, bádania, a pod.
- predpokladá sa, že ak je práca niektorého autora citovaná iným autorom, znamená to, že je čímsi zaujímavá a že jej autor má teda určité odborné renomé,
- taktiež sa predpokladá, že ak je práca citovaná z určitého časopisu, má aj časopis istú odbornú úroveň.

Web of Knowledge<sup>SM</sup> sleduje najvýznamnejšie vedecké svetové periodiká a buduje databázu citačných indexov. Je možné zistiť, koho daný autor citoval vo svojom článku, ako aj ktorými ďalšími autormi a v ktorých článkoch bol citovaný tento autor.

Treba však podotknúť, že scientometrické ukazovatele budia v mnohých vedeckých pracovníkoch nedôveru. Nie je vhodné postaviť hodnotenie len na týchto údajoch. Odporúča sa kombinovať scientometrické údaje spolu s inými kvalitatívnymi a kvantitatívnymi údajmi o vedeckých pracovníkoch, časopisoch, odboroch.

Databáza **Web of Knowledge**<sup>SM</sup> je považovaná za svetovo renomovaný a dôveryhodný informačný zdroj. Priebežne je aktualizovaná profesionálnymi informačnými pracovníkmi, aktualizácie sa na webe objavujú v týždňových intervaloch. Pracovným jazykom databázy je angličtina.

Web of Knowledge<sup>SM</sup> zbiera údaje z viac než 22 tisíc vedeckých časopisov, o 55 miliónov článkov, 23 miliónov patentov. Sleduje viac než 250 vedeckých disciplín s retrospektívou viac než 100 rokov.

# **1.3** Prístup k databáze Web of Knowledge<sup>SM</sup>

Prístup k databáze **Web of Knowledge<sup>SM</sup>**, bol získaný na základe veľkoplošnej multilicencie pre verejné vysoké školy, Slovenskú akadémiu vied a najvýznamnejšie vedecké knižnice SR, ktorá je v celom rozsahu hradená z finančných prostriedkov <u>Ministerstva školstva</u> <u>Slovenskej republiky</u>. Organizačne, technicky a technologicky prístup pre všetkých autorizovaných používateľov zabezpečuje <u>Univerzita Komenského v Bratislave</u>. Prístupy do databáz sú kontrolované na základe IP adries počítačov autorizovaných používateľov. Databáza je prístupná na adrese: (<u>http://isiknowledge.com</u>).

Autorizovaní používatelia **Web of Knowledge**<sup>®</sup> (autorizovaní používatelia **Journal Citation Reports**<sup>®</sup> sú vyznačení tučným písmom):

- o Univerzita Komenského v Bratislave
- o Slovenská technická univerzita v Bratislave
- on Ekonomická univerzita v Bratislave
- o□ Vysoká škola múzických umení v Bratislave
- o□ Vysoká škola výtvarných umení v Bratislave
- o□ Univerzita Pavla Jozefa Šafárika v Košiciach
- o Technická univerzita v Košiciach
- o Univerzita veterinárskeho lekárstva v Košiciach
- on Prešovská univerzita v Prešove
- o□ Žilinská univerzita v Žiline
- on Technická univerzita vo Zvolene

#### o□ Univerzita Mateja Bela v Banskej Bystrici

- on Akadémia umení v Banskej Bystrici
- o Slovenská poľnohospodárska univerzita v Nitre
- o⊓ Univerzita Konštantína Filozofa v Nitre
- o□ Trnavská univerzita v Trnave
- o□ Univerzita sv. Cyrila a Metoda v Trnave
- o□ Trenčianska univerzita v Trenčíne
- o⊓ Slovenská akadémia vied
- o Univerzitná knižnica v Bratislave
- o⊓ Slovenská národná knižnica v Martine
- o Centrum vedecko-technických informácií SR
- o□ Slovenská pedagogická knižnica v Bratislave
- o□ Ministerstvo školstva Slovenskej republiky
- o□ Slovenská lekárska knižnica v Bratislave

#### Základný postup práce vo Web of Knowledge<sup>SM</sup> 1.4

#### 1.4.1 Vyhľadávanie

Jednotlivé databázy Web of Knowledge<sup>SM</sup> (Web of Science®, Current Contents Conect<sup>®</sup>, Journal Citation Reports<sup>®</sup>) je možné prehľadávať integrovane, všetky naraz – pomocou jedného spoločného vyhľadávača, ktorý sa zobrazí na úvodnej stránke WoK "All Databases" (pozri obr. č. 1) alebo je možné zvoliť si jednu konkrétnu kliknutím na záložku "Select a Database" (pozri obr. č. 16 => "Výber databázy").

|                                              | Sign In   My EndNote Web   My ResearcherID   My Citation Alerts   My Journal Lis |
|----------------------------------------------|----------------------------------------------------------------------------------|
| ISI Web of Knowledge™                        | Take the next step 🧭                                                             |
| All Databases Select a Database Addition     | hal Resources                                                                    |
| Search Search History Marked List (0)        |                                                                                  |
| Search for:                                  |                                                                                  |
| Example: ail spill* AND "North See"          | in Topic 💌 🔍                                                                     |
|                                              | in Author                                                                        |
| Example: O'Brian C* OR OBrian C*             |                                                                                  |
| AND 💌                                        | in Publication Name 💌 🔍                                                          |
| Example: Cancer* OR Journal of Cancer Resear | ch and Clinical Oncology                                                         |
| Add Another Field >>                         |                                                                                  |
| Search Clear                                 |                                                                                  |
|                                              |                                                                                  |
| Limit to. All Years                          |                                                                                  |
|                                              |                                                                                  |
| Plea                                         | se give us your feedback on using ISI Web of Knowledge.                          |
|                                              | Acceptable Use Policy<br>Copyright © 2008 The Thomson Corporation                |
|                                              |                                                                                  |
| THOMSON                                      |                                                                                  |
| * "                                          |                                                                                  |

*Obr. č. 1 – Web of Knowledge<sup>SM</sup> – All Databases – jednotné vyhľadávanie* 

Informácie možno vyhľadávať podľa rôznych kritérií (*pozri obr. č. 2 => "Položky/typy vyhľadávania"*):

|                                      |                                                         | ke the next step 🧭                                |
|--------------------------------------|---------------------------------------------------------|---------------------------------------------------|
| All Databases                        | t a Database Additional Res                             | ources                                            |
| Search Search History<br>Search for: | Marked List (U)<br>Výber databázy                       | Položky/typy vyhľadávania                         |
| Example: oil                         | spill* AND "North Sea"                                  | in Topic Q                                        |
| AND 💌 Example: O'E                   | Brian C* OR OBrian C*                                   | in Author Q<br>Publication Name<br>Year Published |
| AND Example: Ca                      | ncer* OR Journal of Cancer Research and (               | in Publication Name 💽 🔍<br>Clinical               |
| NOT Add Another F                    | ield >> Možnosť pridať ďalšie<br>vyhľadávanie (max. 25) | Pomôcky => abecedné registre                      |
| Booleovské<br>operátory Searc        | h Clear                                                 |                                                   |
| Limit to: All Years                  | Časové obmedzenie v                                     | yhľadávania                                       |

Obr. č. 2 – Web of Knowledge<sup>SM</sup> – položky vyhľadávania

- **TOPIC** téma, predmet/názov (názvy článkov, abstrakty, kľúčové slová, napr.: "mollecular biology"),
- AUTHOR meno ktoréhokoľvek zo spoluautorov práce (uvádza sa priezvisko v kombinácii s iniciálkami mena, napr."Nagy M"),
- **GROUP AUTHOR** skupina alebo inštitúcia ako autorský údaj (napr. "Aberdeen Lung Cancer Group", "CERN Laboratories"),
- **PUBLICATION NAME** názov zdrojového dokumentu (názov časopisu, napr.: "Czech Journal of Food Sciences"),
- YEAR PUBLISHED rok vydania dokumentu (napr.: "2007" alebo rozsah rokov "2005-2007").

Vyhľadávací systém ponúka štandardne možnosť vyhľadávať naraz v troch vyhľadávacích poliach, (*"Topic"*, *"Author"* a *"Publication Name"*), ich počet je však možné kedykoľvek rozšíriť kliknutím na text **"Add Another Field** >>" (*pozri. obr. č. 2*).

# 1.4.2 Pomôcky pri vyhľadávaní

Kliknutím na ikonku lupy vpravo od položiek vyhľadávania (*pozri obr. č. 2*) systém ponúkne príslušné **abecedné registre** možných termínov vyhľadávania (abecedné zoznamy autorov, časopisov, atď.), (*pozri obr. č. 3*).

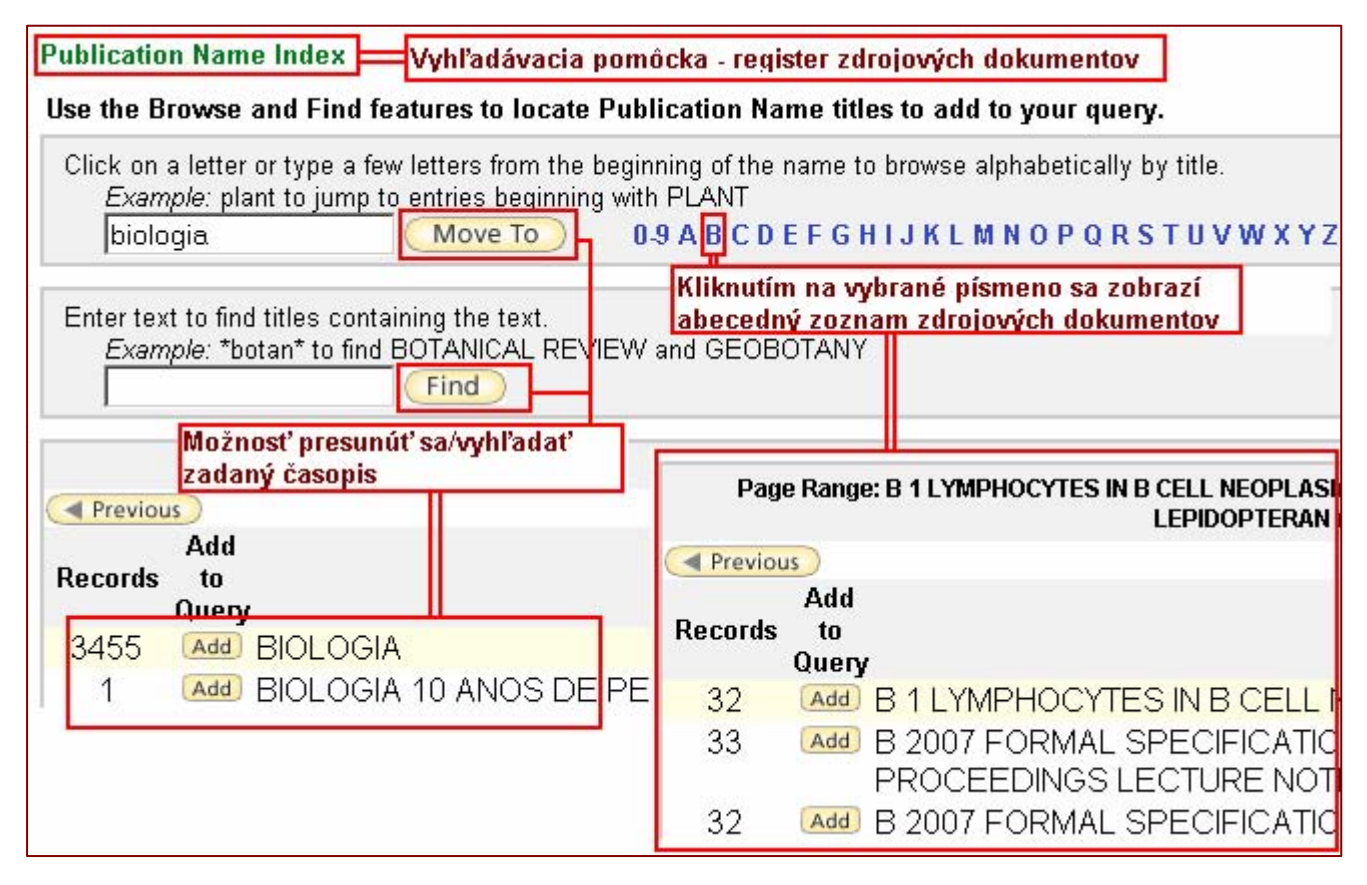

*Obr. č. 3 – Vyhľadávacie pomôcky (register zdrojových dokumentov)* 

#### Logické operátory, rozšírenia a dopĺňanie znakov

Pri formulácii kritérií vyhľadávania (platí to všeobecne pre všetky databázy Web of Knowledge<sup>SM</sup>), je možné používať štandardné logické operátory – AND (a zároveň), OR (alebo), NOT (okrem), SAME (blízko) ako aj pravostranné rozšírenia rôzneho typu a symboly pre dopĺňanie/nahrádzanie znakov:

**hviezdička (\*):** - nahrádza žiaden alebo ľubovoľný počet znakov (napr.: gene\* => gene, genetics, generation, ... ),

**dolár (\$):** - nahrádza žiaden alebo presne jeden znak na konkrétnom mieste slova (napr.: colo\$r => color, colour),

**otáznik (?):** - nahrádza presne jeden ľubovoľný znak na konkrétnom mieste slova (napr.: en?oblast => endoblast, entoblast).

Ak je potrebné vyhľadať **presnú frázu** (slovné spojenie) – výraz treba **zapísať do úvodzoviek** (napr.: "global warming").

Znaky rozšírenia môžu byť použité uprostred alebo na konci slova, nesmú sa zadávať na začiatku slova. Napr.: odo\$r alebo biolog\* sú platne zadané termíny, ale \*natal nie je platne zadaný termín!

#### Príklady používania logických operátorov:

#### AND – prienik/a zároveň:

príklad: <u>ozone AND pollut\*</u> (vyhľadáva záznamy obsahujúce obidve slová: ozone a pollut\*) <u>ozone AND rain AND pollut\*</u> (vyhľadáva záznamy obsahujúce všetky 3 slová)

- slovo *"pollut*\*" je ukončené zástupným symbolom \*, čo znamená, že systém vyhľadá všetky záznamy obsahujúce slová začínajúce na "pollut", napr.: pollut*ion*, pollut*ions*, pollut*ants*).

#### SAME – prienik a príbuznosť:

príklad: <u>*laser*\* SAME gas</u> (vyhľadajú sa záznamy obsahujúce slová laser/lasers a gas v názve, v jednej vete, v abstrakte alebo v rovnakých frázach, to znamená, že operátor SAME vyhľadáva v texte, ktorý je logicky oddelený od iného textu).

#### **OR** – zjednotenie/rozšírenie:

príklad: <u>corn OR maize</u> (vyhľadajú sa záznamy, ktoré obsahujú slovíčko corn alebo maize)

#### *NOT* – vylúčenie/obmedzenie:

príklad: <u>monoxide NOT carbon</u> (vyhľadajú sa záznamy obsahujúce slovo monoxide, ale len také, ktoré zároveň neobsahujú slovo carbon). Termín vľavo od operátora NOT sa má nachádzať v zázname, termín vpravo od operátora NOT sa však v zázname nachádzať nesmie.

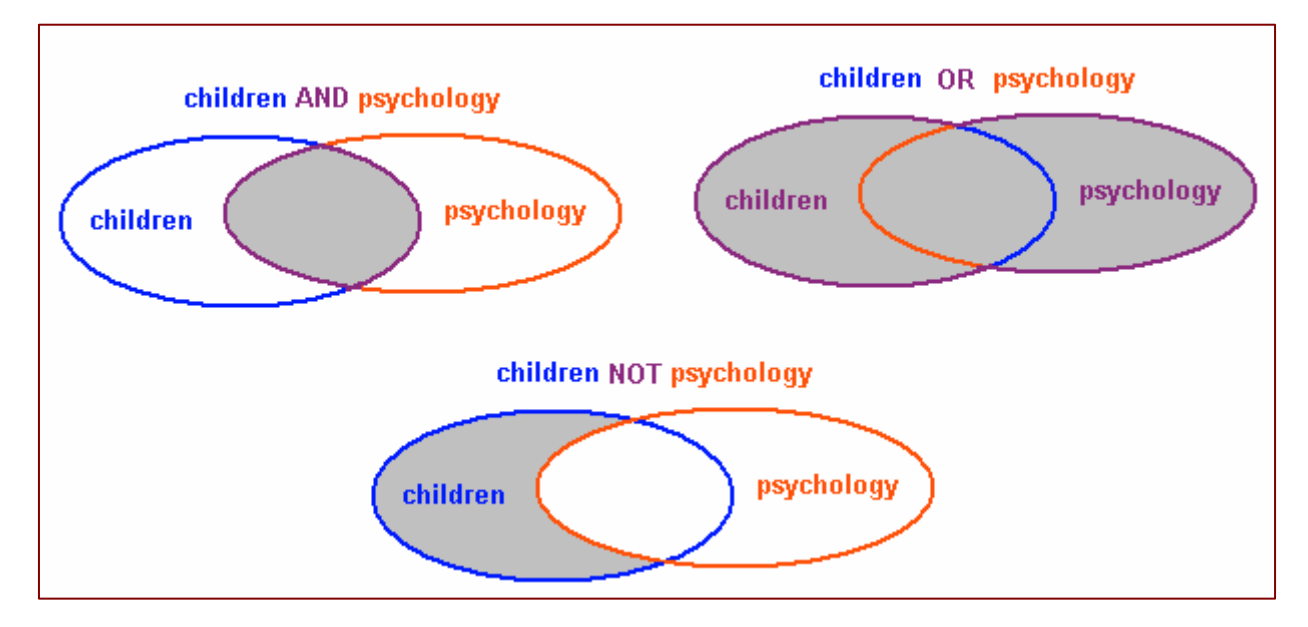

Obr. č. 4 – Vyhľadávanie pomocou logických operátorov

# 1.4.3 Výsledky vyhľadávania

Vyhľadávanie sa aktivuje kliknutím na tlačidlo **"Search"**, následne sa zobrazia nájdené záznamy. V ľavej hornej časti stránky s výsledkami systém vždy zobrazí vyhľadávané kritériá, pod touto informáciou sa nachádza počet zodpovedajúcich záznamov (*pozri obr. č. 5*).

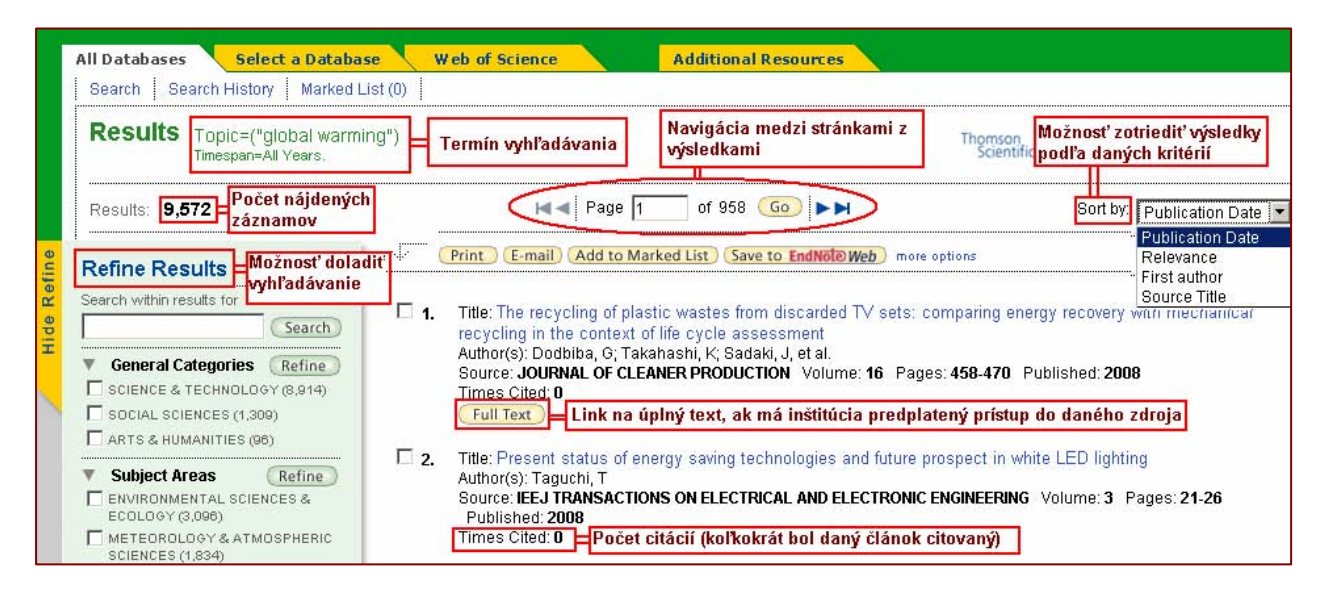

Obr. č. 5 – Výsledky vyhľadávania

Výsledky vyhľadávania možno zotriediť podľa rôznych kritérií – "*Publication Date*", "*Relevance*", "*First author*" a "*Source Title*" (rok vydania, relevancia, prvý autor, zdrojový dokument), (*pozri obr. č. 5*).

Štandardne sa zobrazí **10 záznamov** na stránku, ďalšie záznamy možno zobraziť s využitím navigácie. Počet zobrazovaných záznamov možno zmeniť v dolnej časti obrazovky *(pozri obr. č. 6)*.

| Možnosť zmeniť počet<br>zobrazovaných výsledkov v<br>rámci jednej stránky |                                                                                | 10. Title: Global warming and an<br>Author(s): Laurance, WF<br>Source: AUSTRAL ECOLOGY<br>Times Cited: 0 | mphibian extinctions in eastern Australia<br>′Volume: <b>33</b> Pages: <b>1-9</b> Published: <b>2008</b> |
|---------------------------------------------------------------------------|--------------------------------------------------------------------------------|----------------------------------------------------------------------------------------------------|----------------------------------------------------------------------------------------------------|
| Results: 9,572<br>Output Record                                           | Show 10 per page 💌<br>Show 10 per page<br>Show 25 per page<br>Show 50 per page | In a Page 1                                                                                              | of 958 <b>Go &gt;&gt;</b>                                                                                |
| © Selecte<br>C All reco<br>C Record                                       | ed Records on page<br>rds on page<br>Is to                                     | Authors, Title, Source                                                                                   | Print E-mail Add to Marked<br>Save to EndNote, RefMan,<br>or other reference software                    |

*Obr. č.* 6 – *Výsledky vyhľadávania – zmena počtu zobrazovaných záznamov* 

V rámci jednotného prehľadávania sa výsledky deduplikujú (t.j. aj keď sa záznam nachádza vo viacerých databázach, zobrazí sa len raz). Výsledkom vyhľadávania môžu byť množiny záznamov až do cca 100.000, s tým, že vyhľadávanie je možné ďalej dolaďovať, resp. možno na výsledné záznamy použiť analytické nástroje.

**Doladenie/zúženie vyhľadávania** – "*Refine Results*" (jednotlivé možnosti v rámci daných položiek možno zobraziť/rozbaliť kliknutím na trojuholník pred danou položkou, zvyčajne sa na stránke zobrazí len niekoľko prvých možností, viac sa zobrazí po kliknutí na odkaz "*more*"):

| General Categories                                                                                                    | Refine                          |                 |
|----------------------------------------------------------------------------------------------------|---------------------------------|-----------------|
| 🔲 SCIENCE & TECHNOLI                                                                                                    | OGY (8,914)                     |                 |
| 👘 🔲 SOCIAL SCIENCES (1,                                                                                                    | 309)                            |                 |
| 🗌 ARTS & HUMANITIES (                                                                                                    | (96)                            |                 |
|                                                                                                    |                                 |                 |
| <ul> <li>Subject Areas</li> <li>ENVIRONMENTAL SCIE<br/>ECOLOGY (3,096)</li> <li>METEOROLOGY &amp; ATM<br/>SCIENCES (1,834)</li> </ul> | Refine<br>NCES &                |                 |
| more                                                                                                    |                                 |                 |
| Kliknutím na tr                                                                                                    | ojuholník m<br>ponuku           | ožno            |
| Kliknutím na tr<br>rozbaliť/zbaliť                                                                                                    | ojuholník m<br>ponuku           | ožno            |
| Kliknutím na tr<br>rozbaliť/zbaliť<br>Document Types                                                                                  | ojuholník m<br>ponuku<br>Refine | ožno<br><br>)   |
| Kliknutím na tr<br>rozbaliť/zbaliť<br>Document Types<br>Authors<br>CHAPIN, FS (32)                                                    | ojuholník m<br>ponuku<br>Refine | ožno<br><br>)   |
| Kliknutím na tr<br>rozbaliť/zbaliť<br>Document Types<br>Authors<br>CHAPIN, FS (32)                                                    | ojuholník m<br>ponuku<br>Refine | <b>ožno</b><br> |
| Kliknutím na tr<br>rozbaliť/zbaliť<br>Document Types<br>Authors<br>CHAPIN, FS (32)                                                    | ojuholník m<br>ponuku<br>Refine | ožno<br><br>)   |
| Kliknutím na tr<br>rozbaliť/zbaliť<br>Document Types<br>Authors<br>CHAPIN, FS (32)<br>PEARCE, F (32)                                  | ojuholník m<br>ponuku<br>Refine | ožno<br><br>)   |
| Kliknutím na tr<br>rozbaliť/zbaliť<br>Document Types<br>Authors<br>CHAPIN, FS (32)<br>PEARCE, F (32)                                  | ojuholník m<br>ponuku<br>Refine | ožno<br><br>)   |

- → obmedzenie vyhľadávania na určitú všeobecnú oblasť ("General Categories: Science & Technology/Veda a technika, Social Sciences/Spoločenské vedy, Arts & Humanities/Umenie a humanitné vedy"),
- → špecifikovanie predmetnej oblasti ("Subject Areas", napr.: strojárstvo, geológia, medicína, atď...), zvyčajne sa na stránke zobrazia 3 predmety, viac možno zobraziť kliknutím na odkaz "more"),
- → výber určitých autorov ("*Authors*"),

→ určenie typu dokumentu ("Document Types", napr.: článok, editoriál, list, prehľad, a pod.),

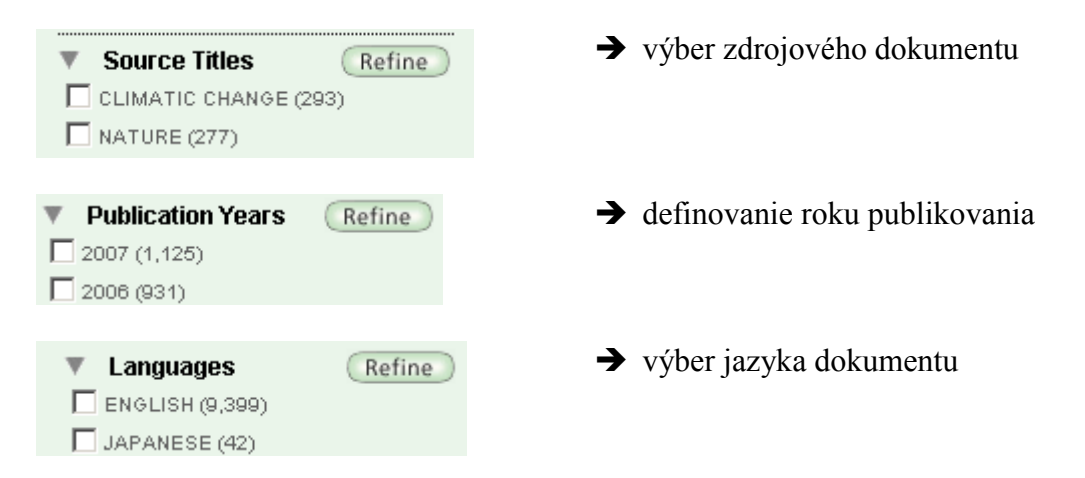

Nájdené záznamy sa najprv zobrazia vo forme **stručného popisu** (názov článku, autor(i), identifikácia dokumentu, rok vydania, počet ohlasov), ďalšie informácie týkajúce sa toho–ktorého článku možno zobraziť kliknutím na názov článku (názov je zvýraznený modrou farbou), *(pozri obr. č. 7)*:

| << Back to results list Návrat na množinu výsledkov <ul> <li>Record 493 o             </li> </ul>                                                                                                    | 19,572 <b>&gt;</b> Ident                                                          | ifikácia databázy Record from Web of Science®                                                                                                    |
|----------------------------------------------------------------------------------------------------|-----------------------------------------------------------------------------------|----------------------------------------------------------------------------------------------------|
| Ocean pipes could help the Earth to cure itself                                                                                                    | et prác, ktoré článok citov<br>az na ich zobrazenie                               | Cited by: 1                                                                                                    |
| Print E-mail Add to Marked List Save to Em<br>Author(s): Lovelock JE (Lovelock, James E), Rapley CG (Rapley, Chris G)<br>Source: NATURE Volume: 449 Issue: 7161 Pages: 403-403 Published: 2007<br>Times Cited: 1 References: 0 | <u>Not⊘Web)</u> more options<br>n na meno autora sa<br>ú/zobrazia všetky jeho prá | This article has been cited 1 times (from<br>Web of Science).<br>Shepherd J, Iglesias-Rodriguez D,<br>Yool A Geo-engineering might<br>cause, not cure, |
| Document Type: Letter<br>Language: English                                                                                                    |                                                                                   | problems NATURE 7164 781-781 [ view all 1 citing articles ] Create Citation Alert                                                                      |
| Addresses: Lovelock, JE (reprint author), Univ Oxford Green Coll, Woodstock Rd, Oxford<br>Univ Oxford Green Coll, Oxford OX2 6HG, England<br>Sci Museum London, London SW7 2DD, England                                        | DX2 6HG, England                                                                  | Additional information                                                                                                    |
| Publisher: NATURE PUBLISHING GROUP, MACMILLAN BUILDING, 4 CRINAN ST, LON                                                                                                    | udkaz na ine db, v ktory<br>záznam nachádza                                       | View this record in other databases:                                                                                                    |
| IDS Number: 214GQ                                                                                                    | 1                                                                                 | Science)                                                                                                    |
| ISSN: 0028-0836                                                                                                    |                                                                                   | <ul> <li>View the most recent data (in<br/>Current Contents Connect)</li> </ul>                                                                        |
| DOI: 10.1038/449403a                                                                                                    |                                                                                   | 1                                                                                                    |

*Obr. č.* 7 – Web of Knowledge<sup>SM</sup> – zobrazenie vyhľadaného záznamu

# 1.5 Ďalšie možnosti Web of Knowledge<sup>sM</sup>

## 1.5.1 Registrácia, používateľský profil, alerty/notifikácie

Rozšírené možnosti a funkcie **Web of Knowledge<sup>SM</sup>** môže používateľ získať po registrácii (kliknutím na položku *"Sign In"* v rámci hornej časti obrazovky), *(pozri obr. č. 8)*. Registrácia je bezplatná, uskutoční sa vyplnením formulára, zadaním e-mailovej adresy (slúži ako používateľské meno) a prihlasovacieho hesla.

Registrovaný používateľ môže využiť nasledovné funkcie:

• výber "počiatočnej aplikácie" (umožňuje začať prácu s vybranou/nastavenou databázou namiesto úvodného portálu Web of Knowledge ),

- možnosť uloženia uskutočnených vyhľadávaní a nastavení na server a možnosť opätovného návratu k nim po prihlásení sa,
- **nastavenie** alertov/notifikácií na uskutočnené vyhľadávania a **citačných alertov** (priebežné upozornenia na nové citácie na vybrané články zasielané na E-mailovú adresu registrovaného používateľa),
- vytvorenie vlastných zoznamov časopisov určených na presnejšie prehľadávanie a nastavenie alertov na zasielanie obsahov nových čísel týchto časopisov,
- prístup k bibliografickému nástroju EndNote Web,
- nastavenie automatického prihlasovania vždy pri prístupe na stránky Web of Knowledge<sup>SM</sup>.

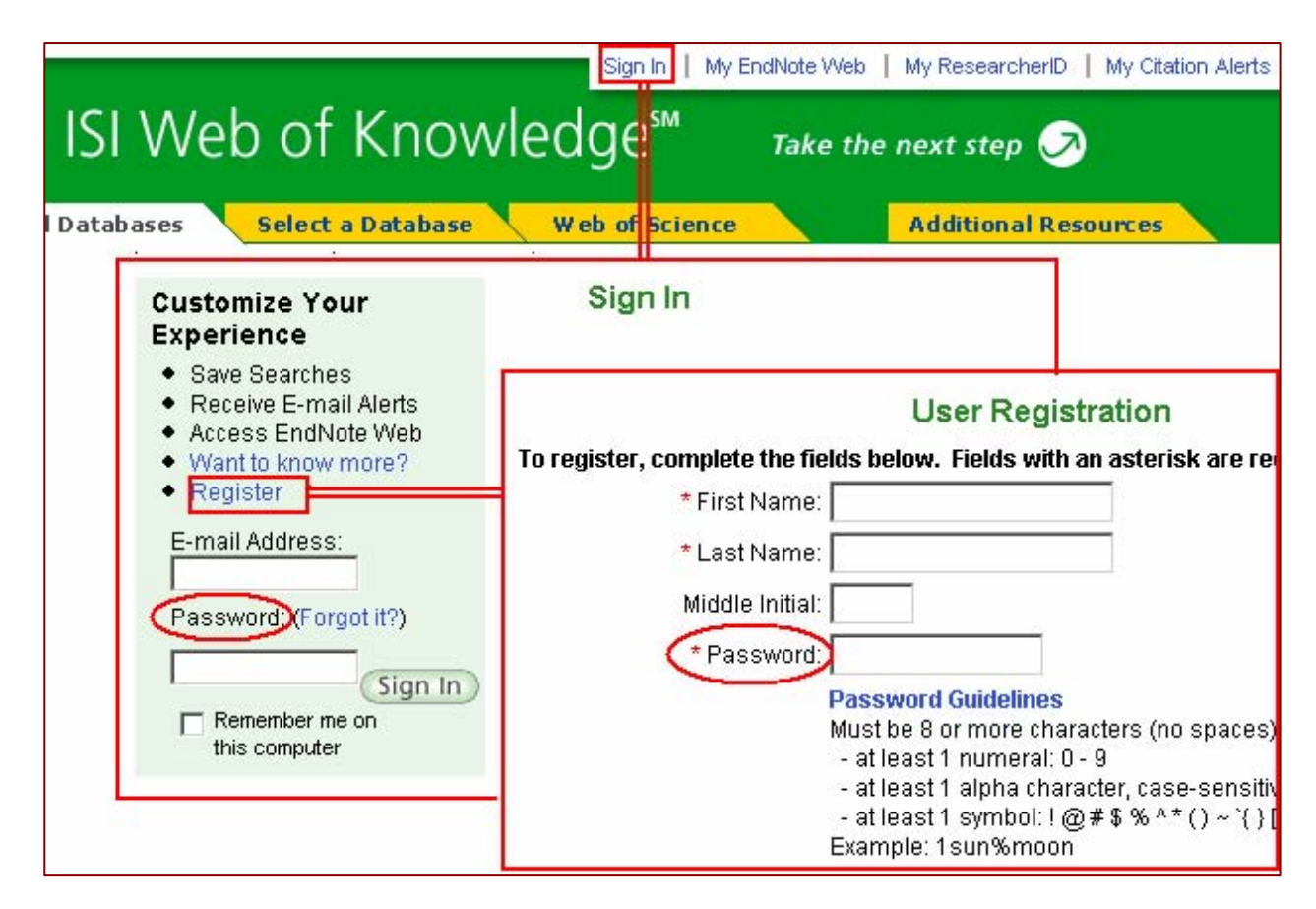

*Obr. č.* 8 – *Web of Knowledge*<sup>SM</sup> – *registrácia používateľského konta* 

V prípade, že používateľ zabudne heslo, môže si ho dať poslať e-mailom kliknutím na link "*Forgot it?" (pozri obr. č. 8)*, z tohto dôvodu je na jednu e-mailovú adresu možná len jedna registrácia.

## 1.5.2 Práca s výsledkami vyhľadávania

Výsledky vyhľadávania si možno nielen prezerať, ale s nimi aj ďalej pracovať. Vybrané nájdené záznamy sa dajú vytlačiť, poslať mailom, pridať na zoznam sledovaných záznamov ("Marked List"), exportovať, uložiť na lokálny počítač v rôznych formátoch (html, jednoduchý text, tabulátorom oddelené údaje pre Windows, tabulátorom oddelené údaje pre MacIntosh, formát pre rôzne referenčné softvérové produkty), či uložiť do EndNote Web.

| Print E-mail Add                                                                                        | to Marked List Save to EndNote Web                                                         |                                                                                                    |
|----------------------------------------------------------------------------------------------------|--------------------------------------------------------------------------------------------|----------------------------------------------------------------------------------------------------|
| I. Title: Network mode<br>Author(s): Markogov<br>Source: PHYSICA A<br>Published: 2008                   | el of human language<br>a, M<br>STATISTICAL MECHANICS AND ITS APPLICATION                  | d'alšieho spracovania<br>IS Volume: 387                                                                                                    |
| Full Text                                                                                               | ýber relevantných záznamov                                                                 | $\backslash$                                                                                                    |
| 2. Title: The German -<br>Implementation<br>Author(s): Dragun, 8<br>Source: HISTORUCE<br>Times Cited: 0 | Slovak Agreement from 1942 on Cooperation ir<br>Y CASOPIS Volume: 55 Pages: 559-576 Publis | n the cultural field<br>shed: 2007                                                                                                    |
| Author(s): Hannan,<br>Source: SLAVIC ANI<br>Times Cited: 0                                              | d. History of Carpathian Rus<br><<br>D <b>EAST EUROPEAN JOURNAL</b> Volume: <b>51</b> Page | s: <b>426-428</b> Publi                                                                                                    |
| Output Records                                                                                          |                                                                                            |                                                                                                    |
| Step 1:<br>Selected Records on page<br>All records on page<br>Records to                                | e Authors, Title, Source                                                                   | Step 3: [How do I export to bibliographic management software?]  Print E-mail Add to Marked List Save to EndNote Web Save to EndNote, RefMan, or other reference software Save To Save To |
| These records matched your qu                                                                           | ery of the 54,403,266 in the data limits you selected.                                     | - as HTML<br>- as Plain Text<br>- as Tab-delimited (Win)<br>- as Tab-delimited (Mac)<br>- to other Reference Software                                                                     |

*Obr. č.* 9 – Web of Knowledge<sup>SM</sup> – možnosti ďalšieho spracovania nájdených záznamov

Počet vybraných záznamov sa zobrazuje pri položke "*Marked List*", zobraziť si ich možno kliknutím na tento odkaz (*pozri obr. č. 10*).

| All Databases Select a Databases Select a Marked L                                                                       | web of Science Addi                                                                                                    | ti                  |                        |                                     |
|----------------------------------------------------------------------------------------------------|----------------------------------------------------------------------------------------------------|---------------------|------------------------|-------------------------------------|
| Results Topic=(slovak langua<br>Timespan=All Years.                                                                      | ge)                                                                                                    |                     |                        |                                     |
| Results: <b>94</b>                                                                                                    | Mage 1                                                                                                    | <br>If              |                        |                                     |
| Refine Results                                                                                                    | Print E-mail Add to Marked List                                                                                                    |                     |                        |                                     |
| Search within results for<br>Search<br>General Categories Refine<br>ARTS & HUMANITIES (44)<br>SCIENCE & TECHNOLOGY (36)  | Title: Network model of human lar<br>Author(s): Markogova, M<br>Source: PHYSICA A-STATISTICAL I<br>Published: 2008<br>Times Cited: 0<br>Full Text | AI                  |                        |                                     |
| << Leave Marked List View                                                                                                | w / Manage Marked Lists                                                                                                    |                     |                        |                                     |
|                                                                                                    |                                                                                                    | # Marked<br>Records | View/Output<br>Records | Delete List<br>Select All<br>Delete |
| All Databases records<br>Output summary data (Author, Title, Source, Abstract, and Times Cited count) for these records. |                                                                                                    |                     | View Marked Records    |                                     |
| Web of Science records<br>Output complete data for these records.                                                        | View Marked Records                                                                                                    |                     |                        |                                     |
| Total Marked Records                                                                                                    |                                                                                                    | 3                   |                        |                                     |

*Obr. č.* 10 - Web of Knowledge<sup>SM</sup> – zoznam sledovaných záznamov

Záznamy na zozname si možno zobraziť kliknutím na tlačidlo "*View Marked Records"* – záznamy sa zobrazia v stručnom náhľade v spodnej časti obrazovky. V hornej časti obrazovky je možné vybrať typ údajov a spôsob ich prezentácie pre tlač, export, či zaslanie e-mailom (*pozri obr. č. 11*).

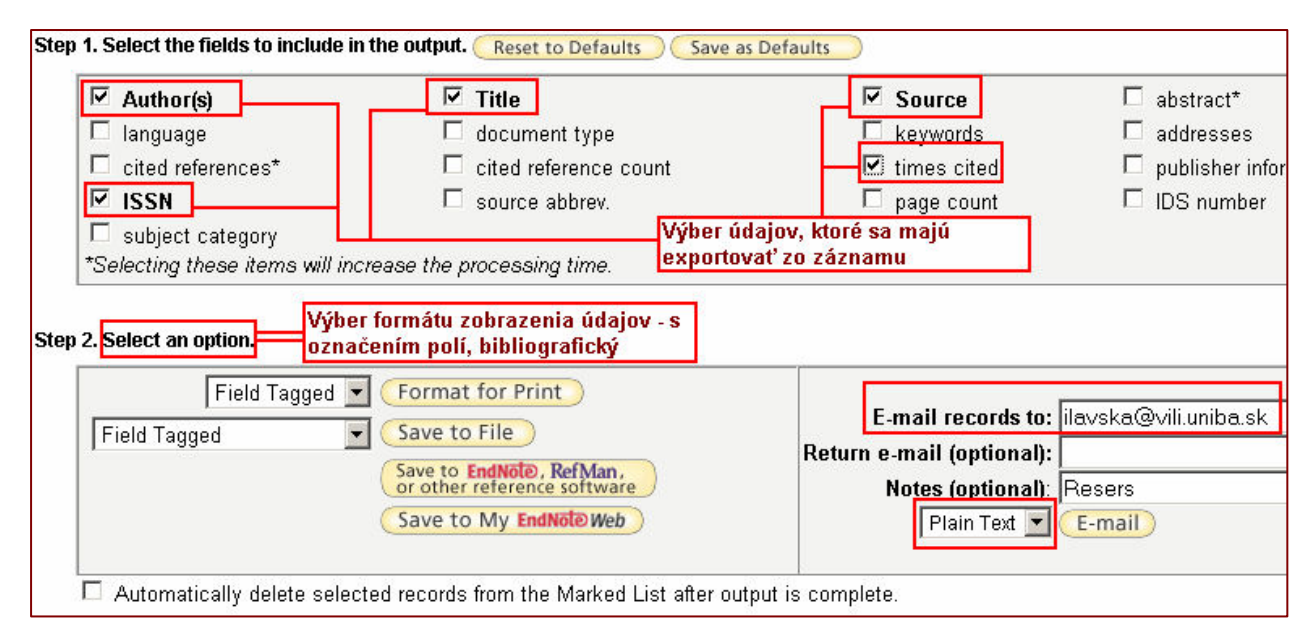

*Obr. č.* 11 - Web of Knowledge<sup>SM</sup> – zoznam sledovaných záznamov – možnosti

### 1.5.2.1 Analýza výsledkov

Množinu nájdených záznamov možno analyzovať z rôznych hľadísk. Analytický nástroj sa aktivuje kliknutím na položku "*Analyze records*" nachádzajúcu sa nad prehľadom výsledkov (*pozri obr. č. 12*).

|     | Ad Page 1 of 2 Go >>                                                                                                    | ort by: Publication Date 💌         |
|-----|----------------------------------------------------------------------------------------------------|------------------------------------|
| . ( | Print E-mail Add to Marked List Save to EndNote Web more options                                                                                                    | 📄 Analyze Results                  |
| 1.  | Title: Pilot study on the "quality of life" as reflected by psychosocial adjus<br>thalassemia major undergoing iron-chelating treatment in Western Taiwar<br>Author(s): Kuo, HT; Tsai, MY; Peng, CT, et al.<br>Source: <b>HEMOGLOBIN</b> Volume: <b>30</b> Issue: <b>2</b> Pages: <b>291-299</b> Published: <b>2</b><br>Times Cited: <b>0</b> | tment of children with<br>า<br>006 |

*Obr. č.* 12 - Web of Knowledge<sup>SM</sup> – analýza nájdených záznamov

Analýzu/štatistické hodnotenie je možné zamerať na najčastejších (spolu)autorov, inštitúcie, medzinárodnú spoluprácu, typ dokumentov, jazyk dokumentov, rok vydania, zdrojové dokumenty, či oblasti vedy.

Analýzu je možné následne uložit do súboru (tlačidlo "Save Analysis Data to File"), (pozri obr. č. 13).

| 87 records. Auth                                                      | or=(DEVINSKY F)                                               | ]                                            |                                |                                     |                                                                   |                                                                    |                                                          |                                          |
|-----------------------------------------------------------------------|---------------------------------------------------------------|----------------------------------------------|--------------------------------|-------------------------------------|-------------------------------------------------------------------|--------------------------------------------------------------------|----------------------------------------------------------|------------------------------------------|
| Rank the record                                                       | ρ                                                             | Analyze: Set display options                 |                                | ptions:                             |                                                                   | Sort by:                                                           |                                                          |                                          |
| Author<br>Country/Territory<br>Document Type<br>Institution Name      |                                                               | upTo 500                                     | ▼ record                       | ds. Show the<br>Minimum             | Show the top 10 💌 Results.<br>Minimum record count (Threshold): 2 |                                                                    | <ul> <li>Record count</li> <li>Selected field</li> </ul> |                                          |
| Analyze                                                               |                                                               |                                              |                                |                                     |                                                                   |                                                                    |                                                          |                                          |
| Jse the checkboxe<br><b>lote:</b> The number<br>f the original set co | s below to view th<br>of records display<br>ontained more rec | ie records.<br>ed may be gr<br>ords than the | eater than the<br>number of re | listed Record Co<br>cords analyzed. | ount                                                              |                                                                    |                                                          |                                          |
| View Records                                                          | Field: Country/T                                              | erritory                                     | Record<br>Count                | % of<br>87                          | Bar Chart                                                         | (                                                                  | Save Analysis                                            | Data to File                             |
|                                                                       | 8                                                             | SLOVAKIA                                     | 45                             | 51.7241 %                           |                                                                   |                                                                    |                                                          |                                          |
|                                                                       | CZECHOS                                                       | SLOVAKIA                                     | 36                             | 41.3793 %                           |                                                                   |                                                                    |                                                          |                                          |
|                                                                       |                                                               | AUSTRIA                                      | 4                              | 4.5977 %                            | • •                                                               |                                                                    |                                                          | 1 - 1 - 1 - 1 - 1 - 1 - 1 - 1 - 1 - 1 -  |
|                                                                       | E                                                             | NGLAND                                       | 4                              | 4.5977 %                            |                                                                   | Analýza záznamov - hodnotenie  <br>krajiny odkiaľ pochádzajú spolu |                                                          | - nocnotenie podľa<br>ádzaiú spoluautori |
|                                                                       |                                                               | RUSSIA                                       | 4                              | 4.5977 %                            |                                                                   | , <b>,</b> ,,,,                                                    | iy, oakiai poonauzaju spolua                             |                                          |
|                                                                       | G                                                             | ERMANY                                       | 3                              | 3.4483 %                            | 1.0                                                               |                                                                    |                                                          |                                          |
|                                                                       |                                                               | FRANCE                                       | 2                              | 2.2989 %                            | 1.00                                                              |                                                                    |                                                          |                                          |
|                                                                       |                                                               | JAPAN                                        | 2                              | 2.2989 %                            | 1.0                                                               |                                                                    |                                                          |                                          |

*Obr. č.* 13 - Web of Knowledge<sup>SM</sup> – analýza nájdených záznamov podľa krajiny

## 1.5.2.2 Uloženie histórie vyhľadávania

V rámci aktuálneho prieskumu si systém ukladá jednotlivé vyhľadávania v rámci tzv. **histórie vyhľadávania**. Zobraziť aktuálnu históriu vyhľadávania možno kliknutím na položku *"Search History"* na navigačnej lište *(pozri obr. č. 14)*. História obsahuje vyhľadávané termíny i počty nájdených záznamov (kliknutím na počet záznamov sa zobrazia príslušné výsledky vyhľadávania).

Aktuálnu históriu vyhľadávania si systém pamätá len do ukončenia práce so systémom (odhlásenie sa z **Web of Knowledge<sup>SM</sup>**, zatvorenie okna prehliadača).

Ak je potrebné uložiť si určité vyhľadávania aj do budúcnosti, treba kliknúť na tlačidlo "*Save History*". K uloženým vyhľadávaniam sa možno vrátiť s využitím tlačidla "*Open Saved History*" (*pozri obr. č. 14*).

Jednotlivé vyhľadávania/množiny výsledkov možno ďalej kombinovať prostredníctvom logických operátorov. (o použití booleovských operátorov hovorí viac kapitola **1.4.2. Pomôcky pri vyhľadávaní**).

| All Datab<br>Search | ases<br>Search Hi | Select a Database Web of Science Addition                                | al Resources                        |                                     |
|---------------------|-------------------|--------------------------------------------------------------------------|-------------------------------------|-------------------------------------|
| Searc               | n History         |                                                                          |                                     |                                     |
| Set                 | Results           | Save History Open Saved History                                          | Combine Sets<br>CAND COR<br>Combine | Delete Sets<br>Select All<br>Delete |
| #3                  | 7                 | Author=(Devinsky F) AND Year Published=(2005-2008)<br>Timespan=All Years |                                     |                                     |
| #2                  | 94                | Topic=(slovak language)<br>Timespan=All Years                            |                                     |                                     |
| #1                  | 4,711             | Topic=(slovak)<br>Timespan=All Years                                     |                                     |                                     |

*Obr. č. 14 – Web of Knowledge<sup>SM</sup> – Search History (história vyhľadávania)* 

# 2. Kapitola: Web of Science®

# 2.1 Čo obsahuje Web of Science®?

Produkt **Web of Science**® predstavuje kolekciu piatich multidisciplinárnych citačných indexov. Prvé tri z nich (**vyznačené boldom**) sú prístupné v rámci multilicencie SR.

- <u>Science Citation Index Expanded<sup>®</sup> (SCI EXPANDED)</u> sleduje citácie vo vedeckých časopisoch z odborov prírodných a technických vied, zdrojom je viac než 6.650 periodík zo 150 vedných odborov,
- <u>Social Science Citation Index<sup>®</sup> (SSCI)</u> sleduje citácie vo vedeckých časopisoch z odborov spoločenských vied, zdrojom je viac než 1.950 periodík z viac než 50 vedných odborov,
- <u>Arts and Humanities Citation Index<sup>®</sup> (A&HCI)</u> sleduje citácie vo vedeckých časopisoch z odborov humanitných a spoločenských vied, zdrojom je viac než 1.160 renomovaných periodík, a zahŕňa aj relevantné záznamy približne 7.000 z individuálne vybraných spoločensko-vedných časopisov,
- Current Chemical Reactions<sup>®</sup>,
- Index Chemicus<sup>®</sup>.

(Citačný index alebo citačný register je index obsahujúci mená autorov a názvy ich diel citovaných inými autormi s príslušnými bibliografickými odkazmi. Má obyčajne dve spolu súvisiace časti: zoznam citovanej literatúry, kde sú pri každej jednotlivej publikácii postupne zaznamenávané najstručnejšie bibliografické údaje o literatúre, v ktorej je citovaná, zoznam citujúcej literatúry, v ktorej sa uvádzajú bibliografické záznamy, ktorých citácie sa sledujú)<sup>1</sup>.

<sup>&</sup>lt;sup>1</sup> PIAČEK, J. FILIT : Otvorená filozofická encyklopédia [Online], Heslo Index citačný.

# 2.2 Využitie Web of Science®

Web of Science® je multidisciplinárna databáza obsahujúca bibliografické údaje vrátane autorských abstraktov, citácie prác a sprostredkovanie prístupu k úplným textom, pokiaľ ich má autorizovaný používateľ predplatené u vydavateľa.

**Databáza je aktualizovaná týždenne**. Je určená hlavne pre vedeckých pracovníkov, informačných pracovníkov a pre tvorcov informačných produktov.

Web of Science® je aj analytickým nástrojom, ktorý umožňuje zistiť, aké informačné zdroje použil autor článku (koho autor cituje) a tiež je možné sa dozvedieť, kto citoval autora vo svojom článku (kým bol autor citovaný). Tieto informácie sú nesporne dôležitým zdrojom informácií, pretože dávajú prehľad o množstve autorov, časopisov a článkov k danej téme, pomôžu pri tvorbe bibliografických odkazov, a taktiež umožnia hodnotiť autora, jeho práce a časopisy, v ktorých publikuje.

|                                                                                                    | Sign In   My EndNote Web   My ResearcherID                              | My Citation Alerts   My Journal List   My Saved Searches   Log Out   Help                                                             |
|----------------------------------------------------------------------------------------------------|-------------------------------------------------------------------------|----------------------------------------------------------------------------------------------------|
| ISI Web of Knowledge <sup>sm</sup> Take the                                                                       | next step 🔿                                                             |                                                                                                    |
| All Databases Select a Database Web of Science                                                                    | Additional Resources                                                    | Marie information                                                                                                    |
| Search Cited Reference Search Advanced Search Search History I                                                    | Aarked List (0)                                                         | Comenius University                                                                                                    |
| Web of Science®                                                                                                   |                                                                         |                                                                                                    |
| Search for:                                                                                                    |                                                                         | Maintenance Alert                                                                                                    |
|                                                                                                    | in Topic                                                                | Attention Proxy Server                                                                                                    |
| Example: oil spill* AND "North Sea"                                                                               |                                                                         | for valuable information regarding                                                                                                    |
| AND -                                                                                                    | in Author                                                               | proxy server access to the ISI Web of<br>Knowledge                                                                                    |
| Example: O'Brian C* OR OBrian C*                                                                                  | 1920/2 Bendder Made                                                     |                                                                                                    |
| Need help finding papers by an author? Use Author Finder.                                                         |                                                                         | Discover<br>Web of Painner                                                                                                    |
| AND 💌                                                                                                    | in Publication Name 💌                                                   | Q VVeb of Science                                                                                                    |
| Example: Cancer* OR Journal of Cancer Research and Clinical<br>Add Another Field >>                               | Oncology                                                                | with powerful tools such as cited<br>reference searching and Author<br>Finder.256 categories thoroughly<br>cover the sciences, social |
| Search Clear                                                                                                    |                                                                         | sciences, arts, and humanities.                                                                                                    |
|                                                                                                    |                                                                         | Want to know more?     Training in multiple languages                                                                                 |
| Current Limits: [Change Limits and Settings]<br>Timespan=All Years. Databases=Science Citation Index Expanded (SC | I-EXPANDED); Social Sciences Citation Index (SSCI); Arts & Humanities ( | itation Index (A&HCI)                                                                                                    |
|                                                                                                    |                                                                         | Customize Your Experience                                                                                                    |
|                                                                                                    |                                                                         | Sign in   Register                                                                                                    |
| Please give us your fe                                                                                            | edback on using ISI Web of Knowledge.                                   | references online with EndNote                                                                                                    |
| 40                                                                                                    | aastable Use Believ                                                     | Web – freely available and fully<br>integrated.                                                                                       |
| Copyright © 2                                                                                                    | 008 The Thomson Corporation                                             | Save and run searches     Sreate alots and RSS feeds                                                                                  |
|                                                                                                    |                                                                         | Create areits and RSS reeds     Choose your start page     Want to know more?                                                         |
| THOMSON                                                                                                    |                                                                         |                                                                                                    |
|                                                                                                    |                                                                         | My Researcherid                                                                                                    |

Obr. č. 15 – vstupná obrazovka Web of Science®

# 2.3 Základný postup práce vo Web of Science®

K Web of Science<sup>®</sup> je možné prejsť prostredníctvom záložky "*Select a Database"* na úvodnej vyhľadávacej obrazovke Web of Knowledge<sup>SM</sup> a následným kliknutím na odkaz "Web of Science<sup>®</sup> (1985-present)" (*pozri obr. č. 16*).

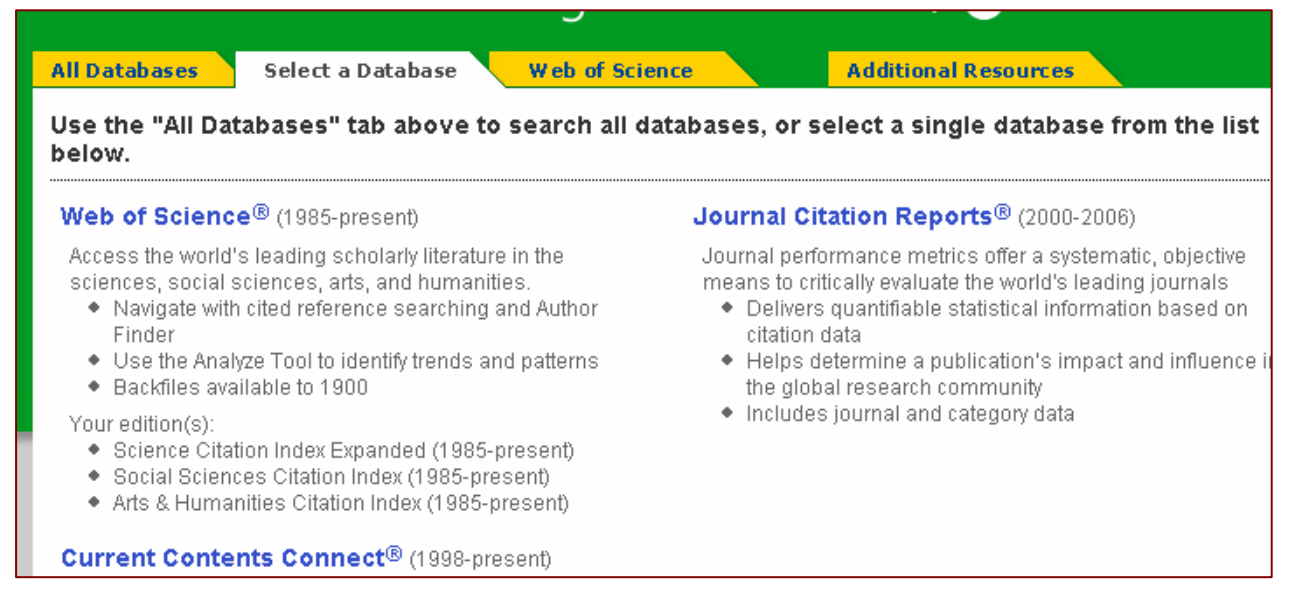

Obr. č. 16 – výber databázy Web of Science® prechodom na záložku "Select a Database"

Vstupná obrazovka **Web of Science**® sa podobá úvodnej vyhľadávacej obrazovke **Web of Knowledge**<sup>SM</sup> (*pozri obr. č. 1 - "All Databases"*). Je potrebné venovať pozornosť tomu, v ktorej databáze sa používateľ nachádza – bielou farbou je odlíšená záložka, ktorá indikuje aktuálne aktívnu databázu.

## 2.4 Web of Science® - možnosti vyhľadávania

Vyhľadávací systém ponúka štandardne možnosť vyhľadávať naraz v troch vyhľadávacích poliach: *"Topic"*, *"Author"* a *"Publication Name"*. Jednotlivé vyhľadávacie položky však nie sú pevne dané, je možné ich upraviť a vyhľadávať podľa ľubovoľnej z nasledujúcich položiek:

- položky známe z vyhľadávania "All Databases" ("Topic", "Title", "Author", "Group Author", "Publication Name", "Year Published"), (viac pozri kapitola 1.4.1 Vyhľadávanie).
- ADDRESS inštitúcia, v ktorej je/bol autor práce zamestnaný v čase jej napísania,
- LANGUAGE jazyk dokumentu,
- **DOCUMENT TYPE** typ dokumentu.

Počet vyhľadávacích polí je možné kedykoľvek rozšíriť kliknutím na text "Add Another Field" (*pozri obr. č. 17*). Jednotlivé vyhľadávacie polia je možné kombinovať použitím základných booleovských operátorov (o použití booleovských operátorov hovorí viac kapitola 1.4.2. Pomôcky pri vyhľadávaní).

| All Databases Select a Database Web of Science                                                                                                    | Additional Resources                                                                                                    |
|----------------------------------------------------------------------------------------------------|----------------------------------------------------------------------------------------------------|
| Search Cited Reference Search Advanced Search Search History Ma                                                                                                    | arked List (0)                                                                                                    |
| Web of Science®                                                                                                    |                                                                                                    |
| Search for:<br>Example: oil spill* AND "North Sea"<br>AND<br>Example: O'Brian C* OR OBrian C*<br>Need help finding papers by an author? Use Author Finder.<br>AND<br>Example: Cancer* OR Journal of Cancer Research and Clinical<br>Oncology<br>Add Another Field >> | in Topic ▼<br>Topic<br>Title<br>in Author<br>Group Author<br>Publication Name<br>Year Published<br>Address<br>Language<br>Document Type |

Obr. č. 17 – Web of Science<sup>®</sup> - "Search" - vyhľadávanie

Medzi ďalšie možnosti vyhľadávania vo **Web of Science**® patrí možnosť výberu konkrétneho **citačného indexu** a **voľba časového rozsahu**.

Tieto možnosti sú štandardne skryté, zo vstupnej obrazovky **Web of Science**® sa k nim dá dostať kliknutím na možnosť "*Change Limits and Settings*" v spodnej časti obrazovky. Po kliknutí sa rozbalia možnosti nastavenia (*pozri obr. č. 18*):

#### A) Voľba časového rozsahu – "*Timespan"*

Všetky záznamy citačných indexov vo **Web of Science**® prístupné pre autorizovaných používateľov v SR sa datujú spätne od roku **1985 až po súčasnosť**. Ich pravidelná aktualizácia je vykonávaná týždenne.

Štandardné nastavenie vyhľadáva vo všetkých záznamoch, t. j. od roku 1985 po súčasnosť. V prípade záujmu o citované, resp. citujúce dokumenty spadajúce do určitého konkrétneho obdobia je možné toto nastavenie zmeniť výberom konkrétneho obdobia z menu (*All years* – celá retrospektíva, *Latest 5 years* – publikácie z ostatných 5 rokov, *Year to Date* – za posledný rok, *Latest 4 weeks* – z ostatných 4 týždňov, *Latest 2 weeks* – z posledných 2 týždňov, *Latest current week* – z aktuálneho týždňa) alebo zadefinovaním rokov v rámci položky "*From" - "to"* (od – do).

#### B) Voľba citačnej databázy/indexu – "*Citation Databases*"

Štandardne sú označené/zaškrtnuté všetky tri citačné indexy, čo znamená, že vyhľadávanie prebehne vo všetkých troch indexoch naraz.

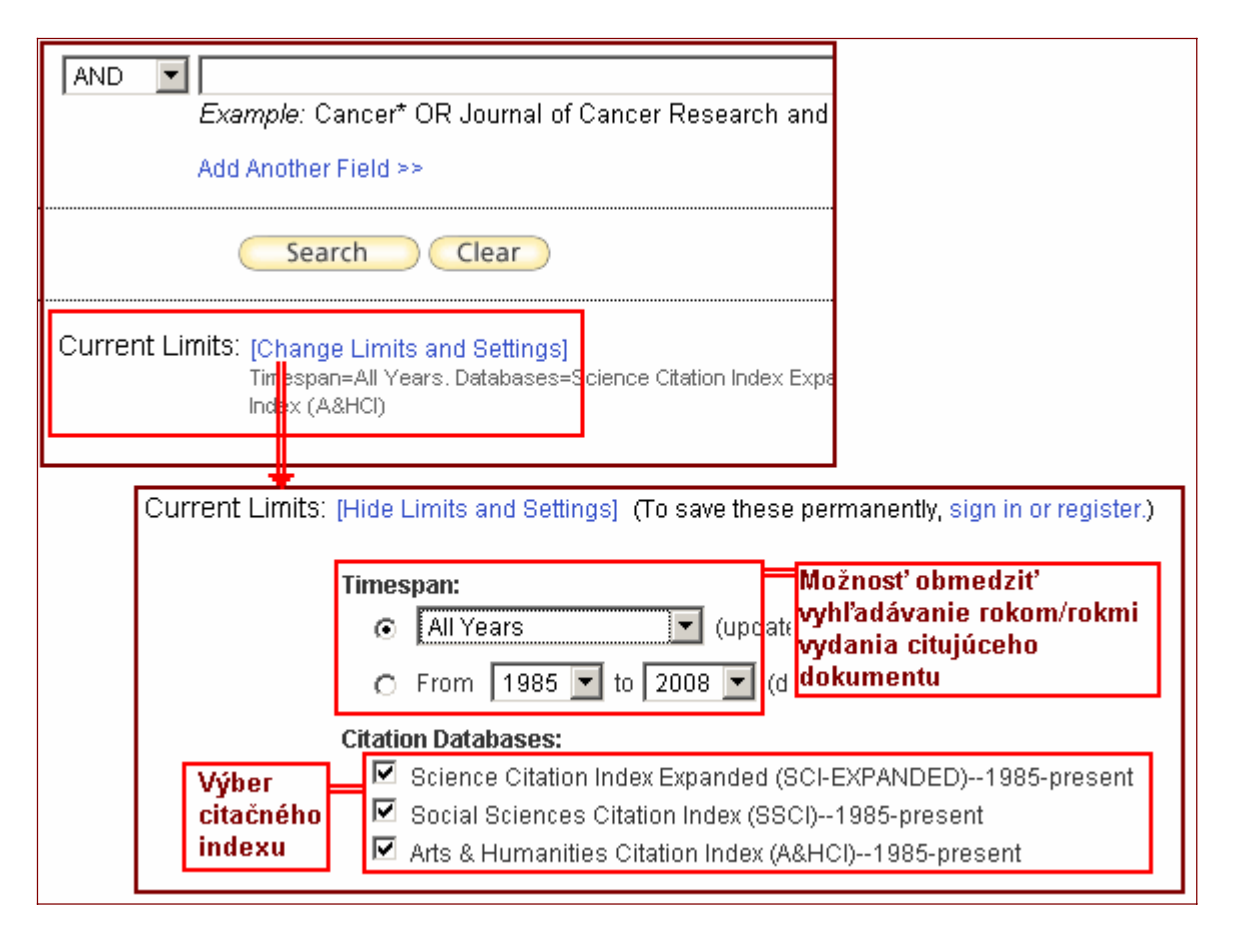

Obr. č. 18 – Web of Science<sup>®</sup> - Current Limits – nastavenie ohraničenia

Možnosti vyhľadávania "*Current Limits*" sa vždy nachádzajú v spodnej časti obrazovky pri všetkých druhoch vyhľadávania v rámci WoS ("*Search*", "*Cited Reference Search*" či "*Advanced Search*", viac v nasledujúcej kapitole 2.5 Voľby spôsobu vyhľadávania).

Štandardne je nastavené vyhľadávanie vo všetkých troch citačných indexoch a v celej retrospektíve od roku 1985 po súčasnosť. Po zaregistrovaní a prihlásení sa do systému Web of Knowledge<sup>SM</sup>, je možné si v používateľskom profile nadefinovať vlastné nastavenie týchto limitov a možností vyhľadávania. Systém si ich zapamätá a následne ponúkne vždy po prihlásení bez potreby ich neustále meniť.

## 2.5 Voľba spôsobu vyhľadávania

Web of Science® ponúka niekoľko rôznych prístupov k vyhľadávaniu – okrem štandardného (spoločného pre jednotné vyhľadávanie i vyhľadávania v jednotlivých databázach) je k dispozícii aj vyhľadávanie citácií ("*Cited Refrence Search*") a pokročilé vyhľadávanie ("*Advanced Search*").

### 2.5.1 Pokročilé vyhľadávanie – "Advanced Search"

V rámci **pokročilého vyhľadávania** je potrebné naformulovať vyhľadávaciu požiadavku prostredníctvom špecifikácie polí vyhľadávania dvojznakovým kódom, tzv. "*Field Tags"*: AU=autor, TI=názov, PY=rok vydania, atď. (*obr. č. 19*). Termíny je možné kombinovať s využitím logických operátorov (AND, OR, NOT - *použitie logických operátorov, pozri kapitola 1.4.2. Pomôcky pri vyhľadávaní*).

| All Databases Select a Database Web of Science Additional Resources                                                                                                    |                                                       |        |
|----------------------------------------------------------------------------------------------------|-------------------------------------------------------|--------|
| Search Cited Reference Search Advanced Search Search History Marked List (1)                                                                                           |                                                       |        |
| Web of Science®                                                                                                    |                                                       |        |
| Advanced Search. Use 2-character tags, Boolean operators, parentheses, and set references to<br>query. Results appear in the Search History at the bottom of the page. | create your                                           | Boolea |
| Example: TS=(nanotub* SAME carbon) NOT AU=Smalley RE<br>#1 NOT #2 more examples   view the tutorial                                                                    | TS=Topic<br>TI=Title                                  |        |
| AU= <u>Devinsky</u> AND <u>OG=COMEN*</u> AND <u>PY</u> =200?                                                                                                    | GP=Group Author Q<br>SO=Publication Name Q            | SAME   |
|                                                                                                    | PY=Year Published<br>AD=Address<br>OG=Organization    |        |
| Search                                                                                                    | SG=Suborganization<br>SA=Street Address<br>CI=City    |        |
| Current Limits: [Change Limits and Settings]                                                                                                    | PS=Province/State<br>CU=Country<br>ZP=Zip/Postal Code |        |
| Timespan=All Years. Databases=Science Citation Index Expanded (SCI-EXPANDED); Social Sciences Citation<br>& Humanities Citation Index (A&HCI)                          |                                                       | -      |

*Obr. č.* 19 – *Web of Science* **®** - *Advanced Search* 

Výsledok vyhľadávania – "*Results*" sa zobrazí v dolnej časti obrazovky v rámci histórie vyhľadávania – "*Search History*", kliknutím na číslo počtu výsledkov sa nájdené záznamy zobrazia.

| Search | n History |                                                                                     |                    |                                       |                                     |
|--------|-----------|-------------------------------------------------------------------------------------|--------------------|---------------------------------------|-------------------------------------|
| Set    | Results   | Save History / Create Alert                                                         | Open Saved History | Combine Sets<br>C AND C OR<br>Combine | Delete Sets<br>Select All<br>Delete |
| #8     | 74        | AU=Devinsky AND OG=COMEN*<br>Databases=SCI-EXPANDED, SSCI, A&HCI Timespan=All Years |                    |                                       |                                     |

*Obr. č. 20 – Web of Science* **®** *- výsledky pokročilého vyhľadávania* 

Vyhľadávanie je možné obmedziť **zadaním časového rozsahu** vzhľadom na rok publikovania dokumentu alebo **výberom citačného indexu** v rámci Current Limits *(pozri kapitola 2.4 Možnosti vyhľadávania databázy)*.

## 2.5.2 Vyhľadávanie citácií – "Cited Reference Search"

Vyhľadávanie citácií sa realizuje v rámci "*Cited Reference Search*". Systém ponúka možnosť vyhľadať citácie na práce podľa mena citovaného autora ("*Cited Author*") a názvu citovaného zdrojového dokumentu ("*Cited Work*" – potrebné zadať slovo zo štandardizovanej skratky názvu časopisu – pozri "*journal abbreviation list*"). Vyhľadávanie

podľa názvu citovaného článku nie je k dispozícii. Vyhľadávanie možno ďalej obmedziť rokom publikovania citovaného článku ("*Cited Year(s)"*), *(pozri obr. č. 21)*:

| All Databases<br>Search Cited F   | Select a Database                                            | eb of Science Additional Reso<br>earch Search History Marked List (0) | ources                                        |   |
|-----------------------------------|--------------------------------------------------------------|-----------------------------------------------------------------------|-----------------------------------------------|---|
| Cited Referen<br>Step 1: Enter th | ce Search. Find the articles<br>ne author's name, the work's | that cite a person's work<br>source, and/or publication year.         |                                               | , |
| Cited Author:                     | Evampla: O'Brian C* OB OBria                                 | vn ∩*                                                                 | 0                                             | ٦ |
| Cited Work:                       | Example: J Comput Appl Math<br>journal abbreviation list     | * Abecedný zoznam štandardizovaných<br>skratiek názvov časopisov      | c                                             | ຊ |
| Cited Year(s)                     | <i>Example:</i> 1943 or 1943-1945                            | Click on a letter to move through the journal                         | list alphabetically<br>§ <u>T U V W X Y Z</u> |   |
|                                   |                                                              | Journal List<br>a + u-architecture and urbanism                       |                                               |   |

Obr. č. 21 - Web of Science® - "Cited Reference Search" – vyhľadávanie citácií

**Citácie z konkrétnych rokov**, či daného obdobia možno vyhľadať s využitím časového ohraničenia (**Timespan**) v rámci **Current Limits** v dolnej časti obrazovky (*pozri obr. č. 18*).

Vyhľadávanie citácií v prvom kroku vráti zoznam záznamov (citovaných prác) spĺňajúcich dané kritériá vyhľadávania *(pozri obr. č. 22)*. V stručnom prehľade sa zobrazia autorské údaje a skrátené názvy zdrojových dokumentov/citovaných prác (úplné názvy možno zobraziť kliknutím na *"SHOW EXPANDED TITLES"*), rok publikovania citovaných prác, umiestnenie a počet citujúcich prác. Ak sa pred menom autora nachádzajú tri bodky (...) znamená to, že ide o spoluautora práce (nie prvého autora). Vyhľadávanie citácií sekundárnych autorov je limitované na predplatenú retrospektívu.

| Cited              | Cited Reference Search. Find the articles that cite a person's work                                                                                                    |                                    |                       |                           |                  |                                                                 |                       |                |
|--------------------|----------------------------------------------------------------------------------------------------|------------------------------------|-----------------------|---------------------------|------------------|-----------------------------------------------------------------|-----------------------|----------------|
| Step               | Step 2 of 2: Select cited references and click "Finish Search."                                                                                                    |                                    |                       |                           |                  |                                                                 |                       |                |
| Select<br>Hint: L  | Select the references for which you wish to see the citing articles, then click the "Finish Search" button.<br>Hint: Look for cited reference variants (sometimes different pages of the same article are cited or papers are cited incorrectly). |                                    |                       |                           |                  |                                                                 |                       |                |
| CITED R<br>Referen | EFERENCE IND                                                                                                    | DEX Počet citovaných<br>dokumentov |                       | 🔫 Pa                      | ge 1             | of 1 Go <b>&gt;&gt;</b>                                         |                       |                |
|                    | Select Page<br>Finish Sea                                                                                                    | Select All*) Clear All<br>rch      |                       |                           |                  |                                                                 |                       |                |
| Select             | Cited Author                                                                                                    | Cited Work [SHOW EXPANDED TITLES]  | Year                  | Volume                    | Page             | Article<br>ID                                                   | Citing<br>Articles ** | View<br>Record |
|                    | ZIGO P                                                                                                    | 1982 CESK ON K                     | 1983                  |                           | 267              |                                                                 | 1                     |                |
|                    | ZIGO P                                                                                                    | FAC PHILOS U COMENIA               | 1996                  |                           |                  | Počet citujúcio                                                 | :h =1                 |                |
|                    | ZIGO P                                                                                                    | LOVINOBANA                         | 1987                  |                           |                  | dokumentov                                                      | 1                     |                |
|                    | Zigo P                                                                                                    | NUOVO CIMENTO C                    | 2004                  | 27                        | 213              | DOI 10.1393/ncc/i2004-10015-1                                   | 1                     | View Record    |
|                    | Zigo P                                                                                                    | PLANET SPACE SCI                   | 1995                  | 43                        | 747              |                                                                 | 2                     | View Record    |
|                    |                                                                                                    | Pokia<br>"View                     | l' sa citi<br>v Recor | ujúci doku<br>d", ak sa r | ment n<br>Ienach | achádza vo WoK, je možné ho<br>ádza táto funkcia nie je aktívna | ) zobraziť kl<br>a.   | iknutím na     |

*Obr. č. 22 - Web of Science experience search white and citacie Obr. č. 22 - Web of Science experience search white and citacie* 

V prípade, že citované práce sú obsiahnuté vo **Web of Science**®, systém ponúkne linku na zobrazenie týchto záznamov (*"View Record"*), (*pozri obr. č. 22*).

| THE BOLOGNA-MODRA FORWARD-SCATTER<br>REFLECTION PROPERTIES OF METEOR TRA                                                                                                    | RADAR EXPERIMENT -                                                                                                    | Cited by: 2                                                                                                    |
|----------------------------------------------------------------------------------------------------|----------------------------------------------------------------------------------------------------|----------------------------------------------------------------------------------------------------|
| Full Text Print (E-mail)                                                                                                    | Add to Marked List Save to EndNote Web more options                                                                                                    | This article has been cited 2 times<br>Web of Science).                                                                                                    |
| Author(s): HAJDUK A, HAJDUKOVA M, GAJDOS S, KOSTECKY P, ZIGO<br>Source: PLANETARY AND SPACE SCIENCE Volume: 43 Issue: 6<br>Times Cited: 2 References: 6 Počet prác, ktoré sú citované tý<br>Abstract: Observational results on the reflection properties of meteor tra<br>baseline Bolo na-Modra (about 700 km), as well as some characteristi-<br>here. Počet prác, ktoré citujú tento článok<br>The observations following the shower radiant motion show clearly that<br>system is the dominating factor affecting the flux of the recorded meteor-<br>proved to be independent in a backscatter system of the specular reflect<br>dependent on the baseline orientation with a maximum rate correspond | P, CEVOLANI G, GRASSI G, TRIVELLONE G<br>Pages: 747-749 Published: 1995<br>into článkom<br>ains obtained by forward-scatter bistatic radar over the<br>cs of the Lyrid shower meteors in 1993, are presented<br>the orientation of the baseline of the forward-scatter<br>s. Even the long-enduring meteor trains which were<br>tion conditions, are observed herewith to be strongly<br>ling to the radiants having the baseline as azimuth. | Meisel DD, Richardson<br>JE Statistical properties of<br>meteors from a simple, pass<br>forward scatter<br>system PLANETARY AND<br>SPACE SCIENCE 1-2 107-<br>Cevolani G, Gabucci FG, Haj<br>A, et al. Baseline effect on th<br>forward-scatter radar reflecti<br>from meteor trains NUOVO<br>CIMENTO DELLA SOCIETA<br>ITALIANA DI FISICA<br>C-GEOPHYSICS AND SPAC<br>PLYSICS 2 447.450 |
| Document Type: Article                                                                                                    | Link na zobrazenie záznamov citujúcich článkov                                                                                                    | PHYSICS 3 447-450                                                                                                    |
| Language: English                                                                                                    |                                                                                                    | [ view all 2 citing articles ]                                                                                                    |

*Obr. č. 23 - Web of Science « - "Cited Reference Search" – záznam citovaného článku s linkami na citujúce články* 

Citujúce práce možno zobraziť aj označením relevantných citovaných prác (zaškrtnutím štvorčeka pri danej položke, výberom všetkých prác zobrazených na stránke – tlačidlo "*Select Page"*, či výberom všetkých nájdených citovaných prác – tlačidlo "*Select All"*) a následným kliknutím na tlačidlo "*Finish Search" (pozri obr. č. 24)*.

| CITED R<br>Referen | EFERENCE IND<br>ces: 1 - 7 of 7 | DEX                                  |      |
|--------------------|---------------------------------|--------------------------------------|------|
|                    | Select Page                     | Select All* Clear All                |      |
| Select             | Cited Author                    | Cited Work<br>[SHOW EXPANDED TITLES] | Үеаг |
| ◄                  | ZIGO P                          | 1982 CESK ON K                       | 1983 |
| V                  | ZIGO P                          | FAC PHILOS U COMENIA                 | 1996 |

*Obr. č. 24 - Web of Science «- "Cited Reference Search" – výber citovaných prác na zobrazenie citácií* 

| Results Cited Author=(Zigo F<br>Timespan=All Years. Datak                   | )<br>ases=SCI-EXPANDED, SSCI, A&HCI.                                                                                                    |
|-----------------------------------------------------------------------------|----------------------------------------------------------------------------------------------------|
| Results: 2                                                                  | Page 1 of 1 Goo >>> Sort by: L                                                                                                    |
| Refine Results                                                              | Print (E-mail) (Add to Marked List) (Save to EndNote Web) more options                                                                                                    |
| Search within results for Search Subject Areas HISTORY (1)                  | <ul> <li>Title: The development of historical disciplines at the Faculty of the Arts of Comenius Universit<br/>1945-1968</li> <li>Author(s): Havrila M</li> <li>Source: HISTORICKY CASOPIS Volume: 49 Issue: 4 Pages: 655-682 Published: 2001<br/>Times Cited: 0</li> </ul> |
| LANGUAGE & LINGUISTICS (1)  Document Types  Refine  ARTICLE (1)  REVIEW (1) | 2. Title: WEST-SLAVIC NAMES OF GROUPS WITH THE SUFFIX ANY<br>Author(s): JAKUSBOREK E<br>Source: ZEITSCHRIFT FUR SLAWISTIK Volume: 30 Issue: 6 Pages: 829-833 Published: 1985<br>Times Cited: 0                                                                              |

*Obr. č.* 25 - Web of Science<sup>®</sup> - "Cited Reference Search" – citujúce práce

## 2.5.3 Citačná analýza – "Citation Report"

Nájdené dokumenty možno podrobiť analýze – kliknutím na položku "*Create Citation Report*".

**Citačná analýza** predstavuje nástroj, resp. funkciu, ktorá dokáže analyzovať vyhľadané výsledky. Na základe citačnej analýzy zoradí vyhľadané dokumenty od najcitovanejších po najmenej citované. Analyzuje koľkokrát bol dokument citovaný od roku vydania a vypočíta priemerné hodnoty. Pomocou týchto analýz možno určiť, ktorý článok, autor alebo časopis bol najviac citovaný. Výsledky citačnej analýzy sú doplnené grafmi.

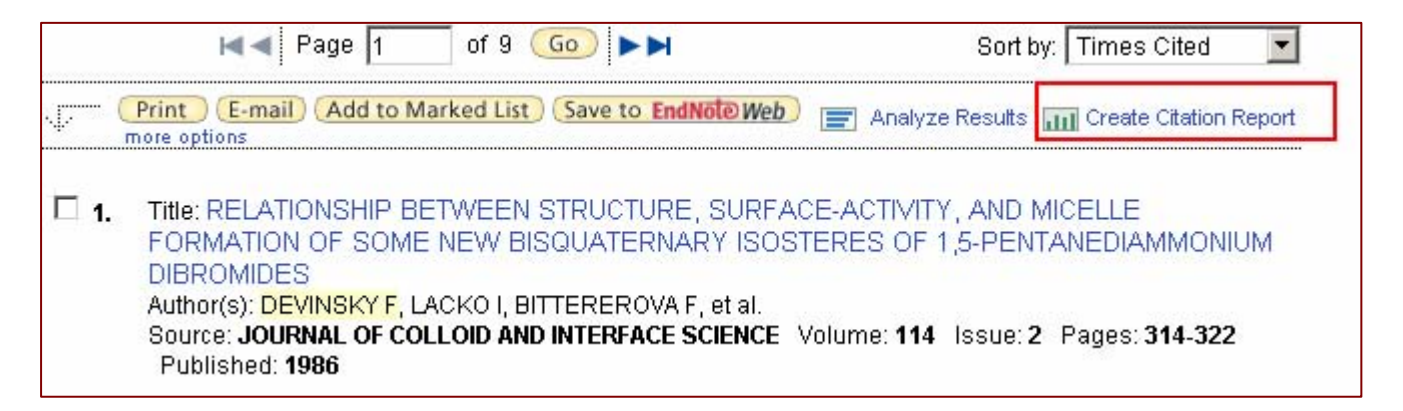

Obr. č. 26 - Web of Science<sup>®</sup> - "Citation Report" – citačná analýza

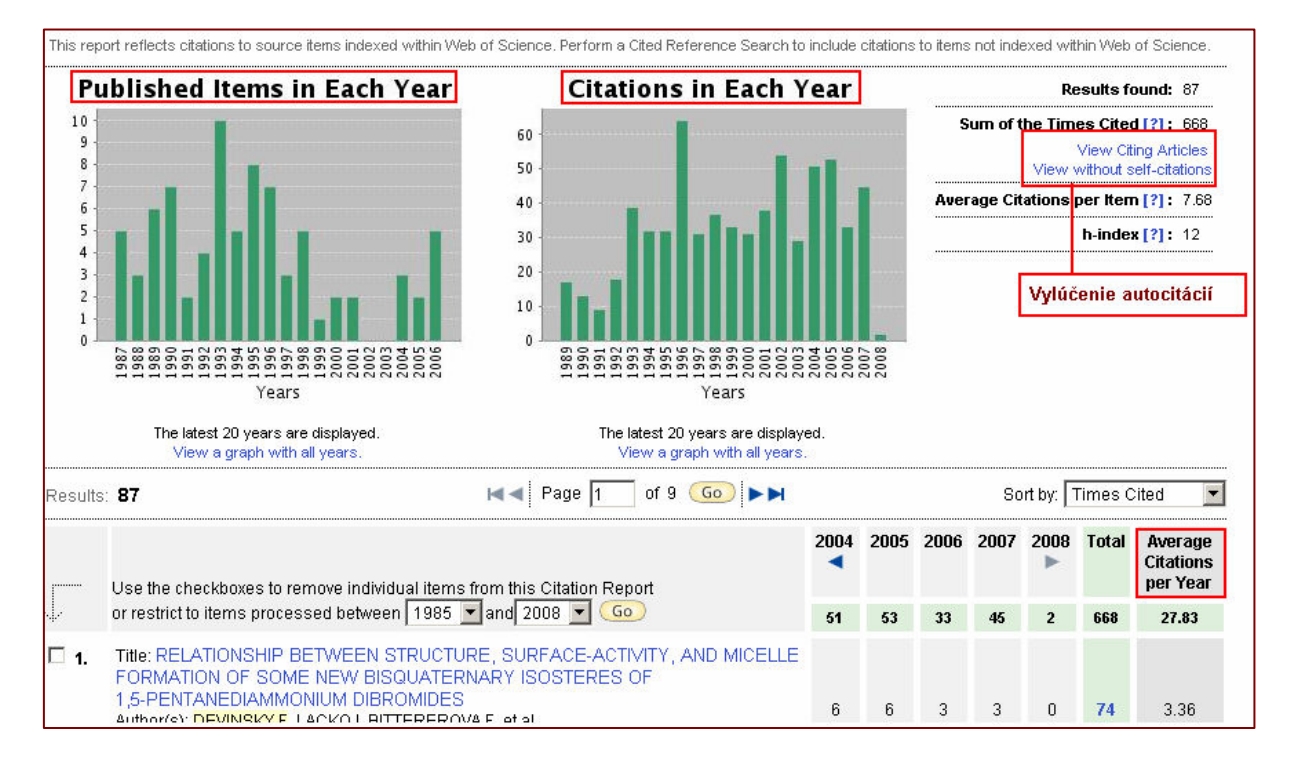

Obr. č. 27 - Web of Science<sup>®</sup> - "Citation Report" – príklad citačnej analýzy

## 2.5.4 Citačné notifikácie/alerty

Web of Science® umožňuje nastaviť systém tak, aby používateľa upozorňoval na nové citácie k vybraným prácam. Citačný alert (notifikáciu) si môže nastaviť každý zaregistrovaný a prihlásený používateľ (pozri kapitola 1.5.1. Registrácia, používateľ ský profil, alerty/notifikácie). Na nastavenie automatických notifikácií je najprv potrebné vyhľadať záznamy prác, ktorým treba sledovať citovanosť, následne si dané záznamy zobraziť v úplnom formáte a kliknúť na tlačidlo "Create Citation Alert".

| Cognitive taxonomies in the educational process or "a quiet revolution in education"                                                                                                    | Cited by: 0                                                                   |
|----------------------------------------------------------------------------------------------------|-------------------------------------------------------------------------------|
| Print       E-mail       Save to EndNote Web       more options         Author(s): Zelina M         Source: STUDIA PSYCHOLOGICA       Volume: 44       Issue: 4       Pages: 327-335       Published: 2002 | This article has been cited 0 ti<br>Web of Science).<br>Create Citation Alert |
| Times Cited: 0 References: 32                                                                                                    | Related Records:                                                              |

Obr. č. 28 Web of Science<sup>®</sup> - "Create Citation Alert" – Nastavenie citačného alertu (notifikácie)

Informácia o nových citáciách bude používateľovi zaslaná automaticky prostredníctvom elektronickej pošty. Pokiaľ daný článok nebude citovaný, používateľ nedostane žiaden e-mail.

Prehľad nastavených notifikácií si možno zobraziť kliknutím na "*My Citation Alerts*" v hornej časti obrazovky (*pozri obr. č. 29* Štandardne trvá platnosť sledovania citácií a automatické zasielanie informácií o nich jeden rok, túto dobu však možno kedykoľvek predĺžiť. V prípade potreby je možné určité záznamy vyradiť z notifikácií o citáciách, resp. je možné upraviť určité nastavenia, napr. e-mail adresu, na ktorú sa majú notifikácie posielať.

| ISI            | Weh of Knowledge                                                                                     | Signed I                     | n   My EndNote Web   My Citat                                                        | ion Alerts                     |                                                           |            |
|----------------|----------------------------------------------------------------------------------------------------|------------------------------|--------------------------------------------------------------------------------------|--------------------------------|-----------------------------------------------------------|------------|
| << Back        |                                                                                                    | My                           | Cited Articles List                                                                  | Platnosť al                    | ertu, možnosť                                             | predĺženia |
| Times<br>Cited | Click a title to view the full record.<br>Click a Times Cited number to view the list of citing arti |                              | dify Settings RSS Feed                                                               | p<br>Click "Mo<br>change the a | <b>Merting</b><br>dify Settings" to<br>lert e-mail settin | gs         |
| 0              | Zelina, M. Cognitive taxonomies in the educational pro                                               | cess                         | XML                                                                                  | Status: On<br>Expires: 10 Fe   | eb 2009 Renew                                             |            |
| Sub            | Potvrdenie zmeny nastavenia<br>mit Changes Cancel                                                    | My C                         | ited Articles List - Moo                                                             | lify Settings                  | Odstránenie                                               | alertu     |
| Article        | 9                                                                                                    | Send Me<br>Citation<br>Alert | Citation Alert Set                                                                   | tings                          | from list<br>Select All                                   |            |
| Zelin          | a, M. Cognitive taxonomies in the educational process                                                | V                            | E-mail Address: ilavska@<br>E-mail format: Plain Text<br>Expiration date: 10 Feb 200 | vili.uniba.sk                  |                                                           |            |

Obr. č. 29 Web of Science<sup>®</sup> - prehľad záznamov s nastavenými citačnými alertami

# 3. Kapitola: Current Contents Connect®

Current Contents Connect<sup>®</sup> predstavuje ďalší z produktov a súčastí multidisciplinárnej databázy Web of Knowledge<sup>SM</sup>. Je to samostatná databáza, ktorá poskytuje prístup ku kompletným bibliografickým informáciám z viac ako 8000 svetových vedeckých časopisov a z viac ako 2000 kníh. Databáza ponúka aj prístup k vedeckým web stránkam, obsahuje približne 10.615.000 záznamov. Databáza je aktualizovaná denne a je budovaná od roku 1998.

# 3.1 Čo obsahuje Current Contents Connect®?

Databáza **Current Contents Connect**® je publikovaná v siedmich *edíciách* (**Current Contents Edition**) a v dvoch *kolekciách* (**Current Contents Collections**). Multilicencia pre SR zabezpečuje prístup k siedmim edíciám, kolekcie v súčasnosti nie sú prístupné.

#### **Current Contents Editions:**

#### Agriculture, Biology & Environmental Sciences (ABES)

Zahŕňa viac než 1.040 vybraných periodík a kníh z oblasti prieskumu v agrokultúre, biológii a environmentálnych vedách. Tieto publikácie sú obsiahnuté v disciplínach ako napr.:

- vedy o vode,
- biotechnológie a aplikovaná mikrobiológia,
- entomológia/ničenie škodcov,

#### Social & Behavioral Sciences (SBS)

Zahŕňa viac než 1.620 vybraných periodík a kníh z oblasti prieskumu v spoločenských a behaviorálnych vedách. Tieto publikácie sú obsiahnuté v disciplínach ako napr.:

- ekonomika,
- psychológia,
- verejné zdravie a vedy zaoberajúce sa zdravotnou starostlivosťou,

#### Clinical Medicine (CM)

Zahŕňa viac než 1.120 vybraných periodík a kníh z oblasti prieskumu v klinickej medicíne. Tieto publikácie sú obsiahnuté v disciplínach ako napr.:

- anestézia a intenzívna starostlivosť,
- kardiovaskulárne a respiračné systémy,
- chirurgia,

#### Life Sciences (LS)

Zahŕňa viac než 1.370 vybraných periodík a kníh z oblasti prieskumu v prírodných vedách. Tieto publikácie sú obsiahnuté v disciplínach ako napr.:

- vedy zaoberajúce sa živočíchmi a rastlinami,
- bunková a vývojová biológia,
- fyziológia,

#### Physical, Chemical & Earth Sciences (PCES)

Zahŕňa viac než 1050 vybraných periodík a kníh z oblasti prieskumu vo fyzikálnych vedách, chémii a vedách o zemi. Tieto publikácie sú obsiahnuté v disciplínach ako napr.:

- aplikovaná fyzika, vedy o materiáloch,
- matematika,
- anorganická a nukleárna chémia.

#### Engineering, Computing & Technology (ECT)

Zahŕňa viac než 1100 vybraných periodík a kníh z oblasti prieskumu v inžinierstve, počítačových vedách a pokročilých technológiách. Tieto publikácie sú obsiahnuté v disciplínach ako napr.:

- vesmírne inžinierstvo,
- počítačové vedy a inžinierstvo,
- optika a akustika.

#### Arts & Humanities (AH)

Zahŕňa viac než 1120 vybraných periodík a kníh z oblasti prieskumu v umení a humanitných odboroch. Tieto publikácie sú obsiahnuté v disciplínach ako napr.:

- história,
- jazyk a lingvistika,
- náboženstvo a teológia.

#### **Current Contents Collections:**

- Business Collection (BC)
- Electronics & Telecommunications Collection (EC)

# 3.2 Využitie Current Contents Connect®

Databáza je určená pre tých, ktorí majú záujem poznať karentované časopisy z rôznych vedných odborov. Výsledkom vyhľadávania je možnosť prečítať si abstrakt a získať všetky bibliografické informácie o článku a autorovi vrátenie jeho použitej literatúry. Takéto poznanie je potrebné pre presné určenie relácií/vzťahov: vedný odbor – jeho významné časopisy – všetky ich ročníky a čísla – zoznam všetkých článkov s abstraktmi – ich autori. Poznatky sú potrebné aj pri tvorbe bibliografických odkazov.

Kombináciou s **Web of Science**® je možné zistiť, kto použil práce daného autora vo svojich článkov a citačná analýza poskytne údaje, ako je hodnotený autor, jeho článok či časopis, v ktorom publikoval. Často je k dispozícii aj možnosť dostať sa k úplnému textu článku, a to v prípade, že inštitúcia, na pôde ktorej sa používa **Web of Knowledge**<sup>SM</sup> má zakúpenú licenciu na prístup k ďalším plnotextovým databázam, ako je napr. **Science Direct**, **ProQuest** a pod.

# 3.3 Základný postup práce v Current Contents Connect®

K vyhľadávaniu v Current Contents Connect® sa možno dostať výberom databázy (cez "Select a Database" na hornej lište), (pozri obr. č. 30). Vo všeobecnosti sú rovnaké možnosti vyhľadávania ako v rámci jednotného vyhľadávania vo Web of Knowledge<sup>SM</sup>, resp.

vo Web of Science<sup>®</sup>. Špecifická je len možnosť vyhľadania karentovaného časopisu a zistenie obdobia jeho karentovanosti – položka *"Browse Journals" (pozri obr. č. 34)* – listovanie v abecednom zozname karentovaných časopisov.

Zistiť, či je zdrojový dokument karentovaný, možno aj priamym vyhľadávaním – potrebné vybrať položku **"Publication Name"** a do okienka zadať štandardizovaný skrátený názov daného časopisu, resp. slovo z neho. Ak systém nenájde žiadne záznamy, je pravdepodobné, že časopis karentovaný nie je.

| All Databases Select a Database Current Cont<br>Search Advanced Search Search History Browse Jo                                                                                                    | tents Connect Additional Resources urnals Marked List (5)                                                                                |
|----------------------------------------------------------------------------------------------------|----------------------------------------------------------------------------------------------------|
| Current Contents Connect®                                                                                                    |                                                                                                    |
| Search for:<br><i>Example</i> : oil spill* AND "North Sea"                                                                                                    | in Publication Name 💌 Q<br>Topic<br>Title<br>Author<br>Group Author<br>Publication Name                                                  |
| Browse Journals<br>Browse Home                                                                                                    |                                                                                                    |
| Browse by Journal Title: (browse tables of contents<br>A B C D E F G H I J K L M N O<br>Browse by Current Contain Edition (browse tables                                                                                                    | of journals)<br><b>PQRSTUVWXYZ</b><br>of contents of journals and Web sites by Edition and Dire                                          |
| Agriculture, Biology & Environmental Sciences       Social & Behavioral Sciences       Clinical Medicine       Life Sciences       Physical, Chemical & Earth       2007       Vol.3, Iss.3       Physical, Chemical & Earth       2007       Vol.3, Iss.1       Arts & Humanities | Selection: "B" Journals<br>Journals 1 50 of 847 názvom na B<br>Journals on this page: B-ENT BASIN RESEARCH<br>B-ENT<br>B3 ADRENORECEPTOR |
| Roky, kedy bol časopis karentovaný 2007 Suppl.6<br>2006 Vol.2, Iss.4                                                                                                    |                                                                                                    |

*Obr. č. 30 - Current Contents Connect*® – *vyhľadávanie karentovaných časopisov* 

Štandardizované skratky názvov časopisov možno zistiť kliknutím na **ikonku lupy** za položkou vyhľadávania. Táto vyhľadávacia pomôcka umožní zobraziť karentované časopisy začínajúce na určité písmeno, začínajúce na určité slovo, či obsahujúce určité slovo. Jednotlivé slová z názvu je potrebné zadávať v úplnosti alebo použiť znaky rozšírenia (*pozri obr. č. 31*), (*použitie lupy a logických operátorov, pozri kapitola* **1.4.2.** *Pomôcky pri vyhľadávaní*).

| ublication Name Index<br>se the Browse and Find features to locate Publication Name                                                                                         | titles 1                                                                     |
|----------------------------------------------------------------------------------------------------|------------------------------------------------------------------------------|
| Click on a letter or type a few letters from the beginning of the title<br><i>Example:</i> neurosurg to jump to entries which begin with NEUR<br>Biologia <b>O.9</b> ABCDEF | to brov<br>DSUR(<br><mark>G H I v</mark>                                     |
| Enter text to find titles containing the text.<br><i>Example</i> : neurosurg* to find JOURNAL<br>neuro*                                                                     | zobrazí zoznam názvov<br>čínajúcich sa na zvolené                            |
| Presun na zoznam časosisov<br>začínajúcich na dané slovo                                                                                                    | Page Range: BIOLOGIA BIOLOGY                                                 |
| Add<br>to<br>Query<br>Add BIOLOGIA                                                                                                    | Source Title                                                                 |
| Add BIOLOGIA PLANTARUM<br>Add BIOLOGIC AND GENE THERAPY OF A                                                                                                    | AUTOIMMUNE DISEASE                                                           |
| Add ACTA NEUROBIOLOGIAE EXPERIMENTALIS<br>Add ACTA NEUROCHIRURGICA<br>Add ACTA NEUROCHIRURGICA SUPPLEMENTA                                                                  | Vyhľadanie karentovaných<br>= časopisov, ktorých názov obsahuj<br>dané slovo |

Obr. č. 31 - Current Contents Connect®- overenie, či je časopis karentovaný

# 4. kapitola: Journal Citation Reports®

## 4.1 Použitie databázy Journal Citation Reports®

**Journal Citation Reports**® tretí z produktov **Web of Knowledge**<sup>SM</sup>, je možné použiť ako nástroj bibliometrických metód (alebo scientometrických metód). Inými slovami, je to ďalší indikátor, ktorý slúži na hodnotenie vedeckých časopisov, autorov a vedy ako takej.

Medzi tieto metódy patria indikátory výkonnosti časopisov – **Impact Factor** alebo faktor dopadu časopisov a **Immediacy Index** – index bezprostrednej odozvy a ďalšie. Sú to pokročilé knižnično-informačné metódy, pomocou ktorých sa posudzuje kvalita časopisu vzhľadom na jeho postavenie voči ostatným časopisom rovnakého vedného odboru. Medzi hlavné indikátory patrí citovanosť jednotlivých článkov časopisu a počet publikovaných článkov za určité obdobia v rokoch.

#### Impact faktor, Immediacy Index:

*Impact Factor (IF)* (faktor dopadu) – určité meradlo kvality vedeckých časopisov. Je definovaný ako pomer počtu citácií, ktoré boli zaznamenané v hodnotenom roku na všetky články publikované v danom časopise za predchádzajúce dva roky, k celkovému počtu všetkých týchto článkov.

*Immediacy Index* (index bezprostrednej odozvy) – ukazuje, ako často sú články vydané v danom roku citované ešte v tom istom roku; je to teda meradlo rýchlosti odozvy.

# 4.2 Základný postup práce v Journal Citation Reports®

Do Journal Citation Reports® sa možno dostať z úvodnej vyhľadávacej stránky Web of Knowledge<sup>SM</sup> výberom databázy cez záložku "*Select a Database" (pozri obr. č. 16)*. Journal Citation Reports® obsahuje dve edície:

- JCR Science Edition,
- JCR Social Science Edition.

Retrospektíva Journal Citation Reports® zahŕňa roky 2000-2006.

| Journal Citation Reports®                                                                |                                                                                                    |
|------------------------------------------------------------------------------------------|----------------------------------------------------------------------------------------------------|
| Select a JCR edition and year:                                                           | Select an option:                                                                                                    |
| <ul> <li>JCR Science Edition 2006 </li> <li>JCR Social Sciences Edition 2006 </li> </ul> | <ul> <li>View a group of journals by Subject Category</li> <li>Search for a specific journal Subject Category</li> <li>View all journals</li> <li>View all journals</li> </ul> |
| SUE                                                                                      |                                                                                                    |

Obr. č. 32 - Journal Citation Reports® – "Select a JCR Edition" – výber edície

Na začiatku je potrebné **zvoliť si edíciu** a **typ vyhľadávania** (*pozri obr. č. 32*). V rámci vybranej edície možno prehľadávať skupiny časopisov podľa predmetu (**"Subject Category"**), vydavateľa (**"Publisher"**) či krajiny vydania (**"Country/Territory"**); vyhľadávať konkrétny časopis podľa **názvu** či **ISSN** alebo **listovať v zozname** všetkých časopisov (*pozri obr. č. 33*).

| Subject Category Selection                                                          |                                                                                                    |          |  |  |  |  |
|-------------------------------------------------------------------------------------|----------------------------------------------------------------------------------------------------|----------|--|--|--|--|
| 1) Select one or more<br>categories from the list.<br>(How to select more than one) | ACOUSTICS<br>AGRICULTURAL ECONOMICS & POLICY<br>AGRICULTURAL ENGINEERING<br>AGRICULTURE, DAIRY & ANIMAL SCIENCE<br>AGRICULTURE, MULTIDISCIPLINARY<br>AGRONOMY<br>ALLERGY<br>ANATOMY & MORPHOLOGY<br>ANDROLOGY |          |  |  |  |  |
| <ol> <li>Select to view Journal data<br/>or aggregate Category data.</li> </ol>     | <ul> <li>View Journal Data - sort by: Journal Title</li> <li>Wiew Category Data - sort by: Category Title</li> </ul>                                                                                          | <b>.</b> |  |  |  |  |
| SUBMIT                                                                              |                                                                                                    |          |  |  |  |  |

Obr. č. 33 – Journal Citation Reports  $\mathbb{R}$  – časopisy z danej oblasti

| Journal Summary List Journals from: search Journal Title for 'BIOLOGIA' Sorted by: Journal Title SORT AGAIN                                                                                                    |      |                                                              |           |             |                  |                    |          |                    |  |
|----------------------------------------------------------------------------------------------------|------|--------------------------------------------------------------|-----------|-------------|------------------|--------------------|----------|--------------------|--|
| Journals 1 - 3 (of 3)       Image: A list content of the second second sec |      |                                                              |           |             |                  |                    |          |                    |  |
| Mark                                                                                                    | Rank | Abbreviated Journal Title<br>(linked to journal information) | ISSN      | Total Cites | Impact<br>Factor | Immediacy<br>Index | Articles | Cited<br>Half-life |  |
|                                                                                                    | 1    | BIOL PLANTARUM                                               | 0006-3134 | 1153        | 1.198            | 0.150              | 147      | 4.7                |  |
|                                                                                                    | 2    | BIOLOGIA                                                     | 0006-3088 | 476         | 0.213            | 0.013              | 152      | 6.4                |  |
|                                                                                                    | 3    | REV BIOL TROP 0034-7744 643 0.217 0.045 22 9.1               |           |             |                  |                    |          |                    |  |
| MARK ALL UPDATE MARKED LIST                                                                                                    |      |                                                              |           |             |                  |                    |          |                    |  |

Obr. č. 34 – Journal Citation Reports® – zoznam nájdených časopisov s príslušnými údajmi

| 🖾 Jo                                                                          | ournal: BIC   | LOGIA     |             |                  |                 |          |                    |                     |
|-------------------------------------------------------------------------------|---------------|-----------|-------------|------------------|-----------------|----------|--------------------|---------------------|
| Mark                                                                          | Journal Title | ISSN      | Total Cites | Impact<br>Factor | Immediacy Index | Articles | Cited<br>Half-life | Citing<br>Half-life |
|                                                                               | BIOLOGIA      | 0006-3088 | 476         | <u>0.213</u>     | <u>0.013</u>    | 152      | <u>6.4</u>         | >10.0               |
| Cited Journal 000 Citing Journal 000 Source Data                              |               |           |             |                  |                 |          |                    |                     |
| CITED JOURNAL DATA CITING JOURNAL DATA DI MPACT FACTOR TREND RELATED JOURNALS |               |           |             |                  |                 |          |                    |                     |

*Obr. č.* 35 – Journal Citation Reports<sup>®</sup> – ďalšie indikátory nájdeného časopisu

| Ako sa vyp    | Ako sa vypočíta Impact Factor časopisu? |                                                                             |  |  |  |  |  |
|---------------|-----------------------------------------|-----------------------------------------------------------------------------|--|--|--|--|--|
| Impakt fakt   | tor časopisu za rok <sup>p</sup>        | čet citácií zverejnených v roku 2005 na články vydané v<br>koch 2003 a 2004 |  |  |  |  |  |
| 2000          | p                                       | čet všetkých článkov vydaných v rokoch 2003 a 2004                          |  |  |  |  |  |
| Príklad – sl  | ovenský časopis Soc                     | ológia                                                                      |  |  |  |  |  |
| Citacie – r.2 | 005 na počet člankov p                  | 2003 - 2 2003 - 2 2003 - 2                                                  |  |  |  |  |  |
|               |                                         | Sum.: 8 Sum.: 41                                                            |  |  |  |  |  |
| Výpočet       | :Citácie na články<br>Počet článkov     | $\frac{8}{41} = 0.195$                                                      |  |  |  |  |  |

Obr. č. 36 – Journal Citation Reports® – Impact Factor – výpočet

V rámci **Journal Citation Reports**® možno sledovať aj zmeny názvov časopisov – kliknutím na linku *"Journal Title Changes"* sa zobrazia uskutočnené zmeny *(pozri obr. č. 42).* 

| 2006 JCR Science Edition |              |                     |      |
|--------------------------|--------------|---------------------|------|
| Journal Title Changes    |              |                     |      |
| AAPS J                   | changed from | AAPS PHARMSCI       | 2005 |
| AAPS PHARMSCI            | changed to   | AAPS J              | 2005 |
| ACTA BOT SIN             | changed to   | J INTEGR PLANT BIOL | 2005 |
| ACTA PHYSIOL             | changed from | ACTA PHYSIOL SCAND  | 2006 |
| ACTA PHYSIOL SCAND       | changed to   | ACTA PHYSIOL        | 2006 |
| ADV APPL CERAM           | changed from | BRIT CERAM T        | 2005 |
| AGRON SUSTAIN DEV        | changed from | AGRONOMIE           | 2005 |
| AGRONOMIE                | changed to   | AGRON SUSTAIN DEV   | 2005 |

Obr. č. 37 – Journal Citation Reports® – zmena názvov časopisov

# 5. kapitola: Essential Science Indicators <sup>™</sup>

K Essential Science Indicators<sup>SM</sup> sa z úvodnej vyhľadávacej stránky Web of Knowledge<sup>SM</sup> možno dostať cez záložku "*Additional Resources*" a následným výberom tohto nástroja (*pozri obr. č. 38*).

| All Databases Select a Database Current Conte                                                                                                    | nts Connect Additional Resources                                                                                                    |  |  |
|----------------------------------------------------------------------------------------------------|----------------------------------------------------------------------------------------------------|--|--|
| Analytical Tools:                                                                                                    | Web Sites:                                                                                                    |  |  |
| Journal Citation Reports®                                                                                                    | ISI HighlyCited.com <sup>s</sup> M                                                                                                    |  |  |
| Journal performance metrics offer a systematic, objective<br>means to critically evaluate the world's leading journals<br>• Delivers quantifiable statistical information based on<br>citation data | This free, expert gateway uses citation data to deliv<br>comprehensive information about the most signific<br>scientists and scholars publishing today. |  |  |
| <ul> <li>Helps determine a publication's impact and influence in</li> </ul>                                                                                                    | BiologyBrowser                                                                                                    |  |  |
| the global research community<br>● Includes journal and category data                                                                                                    | A free database of resources and links for the life<br>information community.                                                                           |  |  |
| Essential Science Indicators <sup>SM</sup>                                                                                                    | Index to Organism Names                                                                                                    |  |  |

*Obr. č.* 38 - Essential Science Indicators<sup>SM</sup> - výber z hlavnej stránky Web of Knowledge<sup>SM</sup>

**Essential Science Indicators**<sup>SM</sup> poskytuje prístup k jedinečnému a komplexnému nástroju zameranému na hodnotenie vedy. Hlavnými indikátormi výstupov, resp. produktivity sú publikované časopisecké články. Na meranie významu a dopadu **Essential Science Indicators**® používa, jednak celkové počty citácií, ako aj priemerné počty citácií na jednu prácu. Celkový počet citácií indikuje celkový význam práce vedca, priemer citácií na článok ukazuje vážený význam/dopad, nazývaný aj **impact**. Je dôležité zdôrazniť, že **Essential Science Indicators**® sleduje len **indexované časopisy** v rámci <u>ISI – Thomson Scientific</u> (nezahŕňa iné zdroje).

#### Typy údajov

Essential Science Indicators<sup>SM</sup> obsahuje predovšetkým rankingy najcitovanejších autorov/vedcov, hodnotenia inštitúcií (univerzity, korporácie, vládne výskumné laboratóriá a pod.), hodnotenie krajín a hodnotenia časopisov. Databáza obsahuje stručné návody k analýzam dát, vysvetlivky, tabuľky, grafy. Unikátnou črtou je zoznam výskumných oblastí nazývaný "*Research Fronts*", ktorý obsahuje algoritmicky odvodené oblasti súčasnej vedy, v rámci ktorých je výskum najintenzívnejší.

Často citované práce a aktuálne články sú vyberané na základe percentuálneho hodnotenia špecifických oblastí vedy v rámci určeného časového obdobia. Zatiaľ čo najcitovanejšie práce sú vyberané z ostatných 10 rokov, aktuálne články sa zameriavajú na najnovšie výsledky publikované za ostatné 2 roky.

#### Údaje sú aktualizované každé 4 mesiace.

| Essen | ssential Science Indicators <sup>™</sup>                             |                                                                                                    |  |  |  |  |  |
|-------|----------------------------------------------------------------------|----------------------------------------------------------------------------------------------------|--|--|--|--|--|
| Es    | Essential Science Indicators was updated on January 1, 2008 to cover |                                                                                                    |  |  |  |  |  |
|       | Informatio                                                           | n for New Users                                                                                     |  |  |  |  |  |
|       | Citation Rankings:                                                   | - <u>Scientists</u><br>- <u>Institutions</u><br>- <u>Countries/Territories</u><br>- <u>Journals</u> |  |  |  |  |  |
|       | Most Cited Papers:                                                   | - <u>Highly Cited Papers (last 10 years)</u><br>- <u>Hot Papers (last 2 years)</u>                  |  |  |  |  |  |
|       | Citation Analysis:                                                   | - <u>Baselines</u><br>- <u>Research Fronts</u>                                                      |  |  |  |  |  |

Obr. č. 39 – Essential Science Indicators<sup>SM</sup> – prehľady hodnotení/vyhľadávanie

| 0-9                                          | A | B | <u>c</u> | D | E         | E             | G            | H             | 1             | ī          | <u> </u> | Ľ   |      |
|----------------------------------------------|---|---|----------|---|-----------|---------------|--------------|---------------|---------------|------------|----------|-----|------|
| Example: HARVARD UNIV* (more examples)       |   |   |          |   |           |               |              |               |               |            |          |     |      |
| Comenius*                                    |   |   |          |   |           |               |              |               |               | SE/        | ARCH     |     |      |
| Vyhľadanie inštitúcie<br>podľa slova z názvu |   |   |          |   | Li:<br>ha | stova<br>Idno | anie<br>tený | v ab<br>ch ir | ece<br>ištiti | dn<br>úcii | om<br>í  | zoz | name |

Obr. č. 40 – Essential Science Indicators<sup>SM</sup> – vyhľadanie hodnotenia inštitúcie

|           | FIELD RANKINGS FOR COMENIUS UNIV           |      |             |             |      |            |                  |                     |  |
|-----------|--------------------------------------------|------|-------------|-------------|------|------------|------------------|---------------------|--|
|           | Display items with at least: O Citation(s) |      |             |             |      |            |                  |                     |  |
|           |                                            |      | Sorted by:  | Citations   | •    | SORT AGAIN |                  |                     |  |
| 1 - 4 (of | 4)                                         |      |             | [2]         |      | Možnosť zo | triediť výsledky |                     |  |
|           | 1                                          | /iew |             | Fi          | ield | Papers     | Citations        | Citations Per Paper |  |
| 1         |                                            |      | PHYSICS     |             |      | 760        | 7,776            | 10.23               |  |
| 2         |                                            |      | CHEMIST     | <u>RY</u>   |      | 1,136      | 6,340            | 5.58                |  |
| 3         |                                            |      | CLINICAL    | , MEDICINE  |      | 272        | 1,883            | 6.92                |  |
| 4         |                                            |      | ENGINEE     | ENGINEERING |      |            | 821              | 5.23                |  |
|           |                                            |      | ALL FIELDS* |             |      | 4,457      | 25,332           | 5.68                |  |
| Zob       | Zobrazenie článkov Graf                    |      |             |             |      |            |                  |                     |  |

*Obr. č.* 41 - Essential Science Indicators<sup>SM</sup> - hodnotenie inštitúcie

|          | HIGHLY CITED PAPERS MENU                    |
|----------|---------------------------------------------|
| BY FIELD | Display papers from this field: Mathematics |

*Obr. č.* 42 – Essential Science Indicators<sup>SM</sup> – vyhľadanie najcitovanejších prác v oblasti "Matematika"

| Počet prác                     | HIGHLY CITED PAPERS IN MATHEMATICS             |
|--------------------------------|------------------------------------------------|
| i ocer prac                    | Sorted by: Citations SORT AGAIN                |
| 1 - 20 (of <mark>2047</mark> ) | Image: 1 of 103                                |
| 1 Citations: 996 💷             | RESEARCH FRONT COMMENTARY WEB OF SCIENCE       |
| Title:                         | THE STRUCTURE AND FUNCTION OF COMPLEX NETWORKS |
| Počet citácií                  |                                                |

*Obr. č.* 43 – *Essential Science Indicators*<sup>SM</sup> – *zobrazenie najcitovanejších prác* 

# Zoznam bibliografických odkazov

PIAČEK, J., KRAVČÍK, M. *FILIT : Otvorená filozofická encyklopédia* [Online]. Verzia 3.0. Bratislava : Jozef Piaček, 1999. [2007-05-01]. Heslo Index citačný. Dostupné v internete: <a href="http://ii.fmph.uniba.sk/~filit/fvi/index">http://ii.fmph.uniba.sk/~filit/fvi/index</a> citacny.html>.

Web of Knowledge v 4.1: používateľská príručka. Vypracovali: Jana Ilavská, Michal Sliacky, Akademická knižnica Univerzity Komenského v Bratislave, 2008. Dátum poslednej aktualizácie 2008-03-14.